# 青海省电子招标投标公共服务平台

## 领取招标文件及电子投标文件

制作软件使用操作手册

2021 年 8 月

| <i>—`</i> , | 领取招标文件流程3                                               |
|-------------|---------------------------------------------------------|
|             | 1.1登录系统3                                                |
|             | 1.2点击领取3                                                |
|             | 1.3搜索项目 4                                               |
|             | 1.4下载文件4                                                |
|             | 1.5打印回执·····5                                           |
| <u> </u>    | 软件安装6                                                   |
|             | 2.1.环境要求6                                               |
|             | 2.1.1操作系统要求                                             |
|             | 2.1.2硬件要求6                                              |
|             | 2.1.3辅助软件6                                              |
|             | <b>2.2</b> 软件安装步骤······· <b>7</b>                       |
|             | <b>2.2.1</b> 投标软件下载7                                    |
|             | <b>2.2.2</b> 投标软件安装···································· |
|             | 2.2.3安装驱动程序                                             |
|             | 2.3.驱动程序使用                                              |
|             | 2.3.1检测工具                                               |
|             | <b>2.4.</b> 运行软件······20                                |
| 三、          | 软件主界面及相关介绍                                              |
|             | 3.1制作投标文件流程                                             |
|             | 3.1.1新建项目21                                             |
|             | 3.1.2浏览招标文件22                                           |
|             | 3.1.3.投标文件制作23                                          |
|             | 3.1.4生成投标文件31                                           |

# 目录

## 一、领取招标文件流程

#### 1.1登录系统

登录青海省公共资源交易网V2.O (网址:

# http://www.qhggzyjy.gov.cn/TPBidder/memberLogin)使用ca锁登录系统。

| 青海省公共资源交易                                                                                | 网V2.0                                                                                                    |                                     |                             |                              |
|------------------------------------------------------------------------------------------|----------------------------------------------------------------------------------------------------|-------------------------------------|-----------------------------|------------------------------|
|                                                                                          | 方便 快捷<br>安全 合规                                                                                                    | 9                                   |                             |                              |
| 国家政平台                                                                                    | <ul> <li> 国内招标投标词</li> <li>主管部门: 黃海首故珍擬劣區首號提冊   技术支持</li> </ul>                                                                                                    | 費内相关站点<br>:: 国泰新点软件股份有限公司           | #用単 〇 古公用交換                 |                              |
| <b>青海省</b> 电子招投标交易平台                                                                     | 章 交易乙方 海工单位:這理单位:國家单位:设计单位:供应需…<br>新成期ilf6,文記您!                                                                                                    |                                     |                             | 11日 <b>2</b> (1)<br>前西 朝助 外田 |
| <ul> <li>◆ ▲ 魯 2021400月12日 17#51分558<sup>11</sup></li> <li>工程建设</li> <li>政府采购</li> </ul> | :*素料用品:400-998-0000 単発用用:第一単用目 8:00-17:10<br>重要消息                                                                                                    | 资审文件下载                              | 开标签到解密                      |                              |
|                                                                                          |                                                                                                    | 招标文件领取                              | 澄清文件下载                      |                              |
| 产权交易<br>投标人信息管理                                                                          | 最新消息                                                                                                    | <b>止</b><br>上传和505244               | 本月中标<br>0.个标题<br>気计中标<br>0元 |                              |
|                                                                                          | オウム加加     ・ 高井和正有 18天     ニュニュー (19年8月)     ニュニュー (19年8月)     ニュニュー (19年8月)     ニュニュー (19年8月)     二、南井和正有 50天     南東市和田田市の市場の市場の110-20年8月     市内市町1-20年8月     市内市町日-20年8月     市内市町日-20年8月     市内市町日-20年9月     市内市町日-20年9月     市内市町町日-20年9月     市内市町町日-20年9月     市内市町町日-20年9月     市内市町町日-20年9月     市内市町町日-20年9月     市内市町町日-20年9月     市内市町町日-20年9月     市内市町町日-20年9月     市内市町町日-20年9月     市内市町町日-20年9月     市内市町町日-20年9月     市内市町日-20年9月     市内市町日-20年9月     市内市町日-20年9月     市内市町日-20年9月     市内市町日-20年9月     市内市町日-20年9月     市内市町日-20年9月     市内市町日-20年9月     市内市町日-20年9月     市内市町日-20年9月     市内市町町日-20年9月     市内市町日-20年9月     市内市町日-20年9月     市内市町-20年9月     市内市町-20年9月     市内市     市内市町-20年9月     市内市     市内市     日     日 | 4Å) 10.00-11.00<br>5∰:: 99.00-10.00 |                             |                              |

1.2点击领取

点击<工程建设>中的<招标文件领取>,或者直接点击首页<招标文件领取>。

| <b>Eppint 新点</b> 公共资源电子交易系统V7                                                                                                    | 1.1 交易乙方施工单位监理单位调察单位设计单位供应商;<br>新点测试6, 欢迎您!                                                                                                    |          |               | 咨询客服                 |          | <b>?</b><br>页 帮助 | し、       |
|----------------------------------------------------------------------------------------------------|----------------------------------------------------------------------------------------------------|----------|---------------|----------------------|----------|------------------|----------|
| 🧠 🏟 🛱 😂 2021年08月12日 18时30分06秒                                                                                                    |                                                                                                    |          |               | 平台统一技术服务电话: 40092800 | 95 服务时间: | 周—至周日 8:0        | 0-17:30  |
|                                                                                                    | 重要消息         2021-08-06           (重要激切)招标文件澄清递知: 测试货物服务-LSS         2021-08-06           (重要激切)招标文件澄清递知: 测试生子构实打在-2         2021-04-13               | 资审文件下载   | 开标签到解密        |                      |          |                  | <b>—</b> |
| <ul> <li>         ·</li></ul>                                                                                                    |                                                                                                    | 招标文件领取   | 澄清文件下载 2      |                      |          |                  |          |
| <ul> <li>◎ 网上經約</li> <li>□ 上伊密車中源文件</li> <li>◎ 激弾技術认</li> </ul>                                                                                                    | 最新消息                                                                                                    | <u>ئ</u> | 本月中标<br>0 个标段 |                      |          |                  |          |
| 資本は思想知当       1       1       1       1       1       1       1       1       1       1       1       1       1       1       1       1       1       1       1       1       1       1       1       1       1       1       1       1       1       1       1       1       1       1       1       1       1       1       1       1       1       1       1       1       1       1       1       1       1       1       1       1       1       1       1       1       1       1       1       1       1       1       1       1       1       1       1 <td>224-1025</td> <td>上传投标文件</td> <td>070 SALI 1118</td> <td></td> <td></td> <td></td> <td></td> | 224-1025                                                                                                    | 上传投标文件   | 070 SALI 1118 |                      |          |                  |          |
| <ul> <li></li></ul>                                                                                                    | <b>十小</b> 元提輯     · 高开标还有 2 天 青海省成务委务监督管理局开标查回 09:00-10:0<br>期前示证通知h0714 标识-(记版际)                                                                     | )        |               |                      |          |                  |          |
|                                                                                                    | <ul> <li>         ・          高开标还有6天         春海省政府服务监督管理局开标案へ09:00-10:0         [国家附近] 青海铁路工程施工监理综合评估法测试-xxy 标段-(已投标)         </li> </ul>             |          |               |                      |          |                  |          |
| <ul> <li>□ 12m</li> <li>□ 中际通知书</li> <li>□ 20m/mm Benth</li> </ul>                                                                                                    | <ul> <li>         ·          高开标还有         11         天         青海論政务服务监督管理局 會吸溯試話地1         (清約預約)         09:00-10:0         /(已投稿)     </li> </ul> |          |               |                      |          |                  |          |
|                                                                                                    | <ul> <li>         ·          离开标还有 19 天         ·          青海省政务联号监督管理局开标查四 09:00-10:0         第试评标专家机及供选人推荐标会一(已投标)     </li> </ul>                  |          |               |                      |          |                  |          |
| 采购业务                                                                                                    | <ul> <li>         ・         高开标还有 50 天<br/>青海省市市保健計協工目示包、修改需求、复杂美 标設一(已投稿)     </li> </ul>                                                            |          |               | a                    |          |                  |          |
|                                                                                                    |                                                                                                    |          |               | Ð                    | Ψ→©∳     | - <b>t</b> ii    |          |
| 矿区管理                                                                                                    |                                                                                                    |          |               |                      |          |                  |          |

#### **1.3**搜索项目

在招标文件领取菜单列表页面,可以在搜索框中输入标段编号、项目名称或标段名称来帮助您找到您要投标的项目,找到项目后,点击相应标段后的<领取>按钮。

|        | 青海省                                                                                                    | 电 | 子招   | 报标交易平台                  |                        | 2.监理单位;勒察单位;说计单位;供应离;<br>                   |           | <b>了</b> ? | )<br>) |          |  |  |
|--------|----------------------------------------------------------------------------------------------------|---|------|-------------------------|------------------------|---------------------------------------------|-----------|------------|--------|----------|--|--|
| ę      | 🗣 🔅 🍓 🕸 20214005月12日1589056016 🗄 1840-58016 🕅 1840-5901 (1840-58016) - 184056016 🗒 1840-58016 (1840-58016) - 184056016 (1840-58016) - 184056016 - 184056000 - 184056000 - 184056000 - 184056000 - 184056000 - 184056000 - 184056000 - 184056000 - 184056000 - 184056000 - 184056000 - 184056000 - 184056000 - 184056000 - 18405600018405600 - 184056000 - 184056000 - 184056000                                                                                                    |   |      |                         |                        |                                             |           |            |        |          |  |  |
| -      | L程建设                                                                                                    |   |      |                         |                        |                                             | ۲         | 全部 🔿 未切取   | O B    | MRX .    |  |  |
| Ü      | 民生保困                                                                                                    | ^ |      |                         | 标段(句)编号:               | 招标适用实验: 测试 标母(如)实验:                         |           | 0.189      |        |          |  |  |
| 8      | 格尔木保函                                                                                                    |   |      |                         |                        |                                             |           |            | -      |          |  |  |
| 自      | 海东保函                                                                                                    |   | 序    | 标段(包)编号 ≎               | 招标项目名称 ◆               | 振興(創合称◆                                     | 标段(包)分类 ≎ | 标书费用(元):   |        | 領取       |  |  |
| 8 🗐    | 业务查询                                                                                                    |   | 1    | E6301000076030487001001 | 【测试项目】-公告模板修改-2021072  | 【测试项目】-公告模板修改-20210725-其他公告-会员端标段一          | 施工        |            | þ      | Ł        |  |  |
|        | 🗎 退款进度查询                                                                                                    |   | 2    | E6301000076030327001001 | 【测试项目】20210715         | 【测试项目】20210715 标段—                          | 施工        |            | 0      | *        |  |  |
|        | 📋 保证金管理                                                                                                    |   | 3    | E6301000076030005001001 | 【测试项目】-清单上传-陈忠海-20210  | 【测试项目】-调单上传-陈忠海-20210627标段一                 | 施工        |            | 0      | .₽       |  |  |
|        | 并标查询                                                                                                    |   | 4    | E6301000076029852001001 | 【测试项目】-三级等保-陈忠海        | 【溯滤项目】-三级等保-防忠海 杨段—                         | 施工        |            | 0      | *        |  |  |
| 8 🔠    | 业务管理<br>Windowski (k) III Pr                                                                                                    |   | 5    | E6301000076029586001002 | 【测试项目】-格尔木保函0607       | 【测试项目】-格尔木保函0607 标段二                        | 监理        |            | 0      | <u>+</u> |  |  |
|        | 资申义针观取 资申义针观取 资申义针观取                                                                                                    |   | 6    | E6301000076029586001001 | 【测试项目】-格尔木保函0607       | 【测试项目】-格尔木保函0607 标段—                        | 施工        |            | 0      |          |  |  |
|        | ■ 近年加減又下改払 ■ 提出异议                                                                                                    |   | 7    | E6301000076029317001002 | 【测试项目】投标单位培训           | 【测试项目】投标单位培训 标段二                            | 施工        |            | 0      |          |  |  |
|        | □ 上传资审申请文件                                                                                                    |   | 8    | E6301000076029317001001 | 【测试项目】投标单位培训           | 【测试项目】投标单位培训标段—                             | 施工        |            | 0      | ٠        |  |  |
|        | 📋 邀请书确认                                                                                                    |   | 9    | E6301000076029124001001 | 【测试项目】-公告模板修改-2021051  | 【测试项目】-公告模板修改-20210516-公路监理-邀请招标 标段一        | 施工        |            | 0      | <u>*</u> |  |  |
|        | 📋 资审结果通知书                                                                                                    |   | 10   | E6301000076029121001001 | 【测试项目】-公告模板修改-20210516 | 【測試项目】-公告欄板修改-20210516 标段                   | 施工        |            | 0      | ۰.       |  |  |
|        | 自 招标文件领取                                                                                                    |   | 11   | E6301000076028765001001 | 【测试项目】CA秘钥验证-0428      | 【测试项目】CA秘钥验证-0428 标段                        | 施工        |            | 0      | ٠        |  |  |
|        | 管疑澄清文件领取                                                                                                    |   | 12   | E6301000076027224001001 | 国家作物种质资源库青海复份库及国家      | 国家作物种质资源库南海复份库及国家品种测试西宁分中心综合实验储建设项目         | 施工        |            | 0      | <u>*</u> |  |  |
|        | 控制价文件领取     资     资 | 1 | 13   | E6301000076025495001001 | 【新点测试11-4】虎林项目E1       | 【新点测试11-4】虎林项目E1 标段—                        | 施工        |            | 0      | ۰.       |  |  |
|        | 贫軍又忤遇交结果     」     」     に     に     ちりた     ホール                                                                                                    | ~ | 14   | E6301000076022952001001 | 中国邮政储蓄银行股份有限公司青海省      | 中国邮政储蓄银行股份有限公司青海省分行2020年-2021年研发测试外包项目(第二次) | 施工        |            | 0      | <u>*</u> |  |  |
| <      | > TIGIX0/X1+                                                                                                    |   | 15   | E6301000076022147001001 | 中国邮政储蓄银行股份有限公司青海省      | 中国節政储蓄银行股份有限公司青海省分行2020年-2021年研发则试外包项目      | 施工        |            | 0      | ۰.       |  |  |
| i      | 政府采购                                                                                                    |   | 16   | E6301000076022191001001 | 新冠病毒核酸检测试剂及相关设备采购      | 新冠病毒核酸检测试剂及相关设备采购项目 (第二次)                   | 材料设备      |            | 0      | <u>*</u> |  |  |
| -      | 土地交易                                                                                                    |   | 17   | E6301000076017074001001 | 青海省取消高速公路省界收费站工程联      | 青海省取消高速公路省界收费站工程联网系统测试服务 标段—                | 施工        |            | 0      | ۰.       |  |  |
| 7      | 亡权交易                                                                                                    |   | 18   | E6301000076010577001001 | 高精度电力测试分析仪采购项目         | 高精赏电力测试分析仪采购项目                              | 材料设备      |            | 0      | <u>+</u> |  |  |
|        | 十地衣包                                                                                                    |   | 19   | E6301000076010151001001 | 新能源褐频测试信号源采购项目 (二次)    | 新能渡周级搬送信号源采购项目 (二次)                         | 材料设备      |            | 0      | ۰        |  |  |
| 7      | 空和交易                                                                                                    |   | 20   | E6301000076008315001001 | 改建铁路青藏线格尔木至拉萨段扩能改      | 改建铁路南徽线格尔木至拉萨段扩能改造工程通信系统第三方测试服务 标段—TXCS01   | 其他项目      |            | 0      | *        |  |  |
| ,<br>1 |                                                                                                    |   | 20 • | K < 1 /2 >              | н                      |                                             |           | 每页 20      | )条,共   | 22 条     |  |  |

1.4下载文件

**1.4.1**点击【下载】按钮后,系统将自动跳转到招标文件下载界面,在该页面需填 写<联系人>及<联系电话>,填写完成无需进行招标文件费用网上支付,可直接点击< 下载招标文件>按钮。

| 2标文件下载                  |                                                                                                    |      |           |    |
|-------------------------|----------------------------------------------------------------------------------------------------|------|-----------|----|
| R <sup>A</sup>          |                                                                                                    |      |           |    |
| 01 文件领取信息               |                                                                                                    |      |           | -  |
| 招标项目编                   | 号: E6301000076030487001                                                                                                    |      |           |    |
| 招标项目名                   | 称: [ ] 测试项目 ] - 公告標紙修改 - 20210725 - 其他公告 - 会员简                                                                                  |      |           |    |
| 标书表                     | 用: 0.00元                                                                                                    |      | _         |    |
| Π()                     | 人: * <b>9</b>                                                                                                    |      | Ð         |    |
|                         |                                                                                                    |      |           |    |
|                         | 一 网上支付         一                産者文付勝況 Q          ●                産者文付勝況 Q          ●                ピレンドの時間の目的になった。         ● |      |           |    |
| <b>①</b> 提示: 请于202      | 1年08月02日008100分00秒前下截招标文件、否则会影响投标                                                                                               |      |           |    |
| 02 标段(包)信息              |                                                                                                    |      |           | _  |
| 标段(包)编号                 | 标度(如)各称                                                                                                    | 交易方式 | 合同估算价(万元) | 查看 |
| E6301000076030487001001 | 【鹅试项目】-公告模板修改-20210725-其他公告-会员脑标段—                                                                                              | 公开招标 | 12312.00  | Q  |
| 03 打印回执                 |                                                                                                    |      |           |    |

**1.4.2**系统自动跳转后,在文件列表界面中点击< **\***>按钮并对文件完成保存,此时您已成功领取招标文件。

| 文件列表                                                     |           |                  |      |    |   |  |  |
|----------------------------------------------------------|-----------|------------------|------|----|---|--|--|
| 注意点:为了保证文件正案下载,描示要使用品篇等下载软件下载文件,语名击下载跟标(1)。目标另容为,进行文件下载。 |           |                  |      |    |   |  |  |
|                                                          | 01 交易文件附件 |                  |      |    | _ |  |  |
|                                                          | 电子件名称     | 电子件列表(点击查看)      |      | 说明 |   |  |  |
|                                                          | 图纸文件      | 未上传图纸文件          |      |    |   |  |  |
|                                                          | 招标文件      | [E630100007600 🗶 | 招标文件 |    |   |  |  |
|                                                          |           |                  |      |    |   |  |  |
|                                                          |           |                  |      |    |   |  |  |
|                                                          |           |                  |      |    |   |  |  |
|                                                          |           |                  |      |    |   |  |  |
|                                                          |           |                  |      |    |   |  |  |
|                                                          |           |                  |      |    |   |  |  |
|                                                          |           |                  |      |    |   |  |  |
|                                                          |           |                  |      |    |   |  |  |
|                                                          |           |                  |      |    |   |  |  |
|                                                          |           |                  |      |    |   |  |  |
|                                                          |           |                  |      |    |   |  |  |
|                                                          |           |                  |      |    |   |  |  |
|                                                          |           |                  |      |    |   |  |  |
|                                                          |           |                  |      |    |   |  |  |
|                                                          |           |                  |      |    |   |  |  |
|                                                          |           |                  |      |    |   |  |  |
|                                                          |           |                  |      |    |   |  |  |
|                                                          |           |                  |      |    |   |  |  |
|                                                          |           |                  |      |    |   |  |  |
|                                                          |           |                  |      |    |   |  |  |

## **1.5**打印回执

如需打印招标文件领取回执,可以在招标文件领取页面点击<打印回执>按钮进行招标文件领取回执的打印。

| 招标文件下载             |                                     |         |                   |      |           |    |
|--------------------|-------------------------------------|---------|-------------------|------|-----------|----|
| 保存                 |                                     |         | 2                 |      |           |    |
|                    | ,                                   |         | <u> 袁</u> 者下戰勝洪 Q |      |           |    |
| 0 提示:              | 请于2021年09月01日00时00分00秒前下载招标文件,否则会影响 | 股标      |                   |      |           |    |
|                    |                                     |         |                   |      |           |    |
|                    |                                     |         |                   |      |           |    |
|                    |                                     |         |                   |      |           |    |
| 02 标段(包)信息         | Ļ                                   |         |                   |      |           | —  |
| 杨段(包)编号            |                                     | 标段(包)名称 |                   | 交易方式 | 合同估算价(万元) | 查看 |
| E63010000760007660 | 01012 西宁市保密对接测试验证标段—十二              |         |                   | 公开招标 | 123.00    | Q  |
| 03 打印回执            |                                     |         |                   |      |           | —  |
|                    |                                     |         |                   |      |           |    |
|                    |                                     |         |                   |      |           |    |
|                    |                                     |         |                   |      |           |    |
|                    |                                     |         |                   |      |           |    |
|                    | 打印回执 Q                              |         |                   |      |           |    |

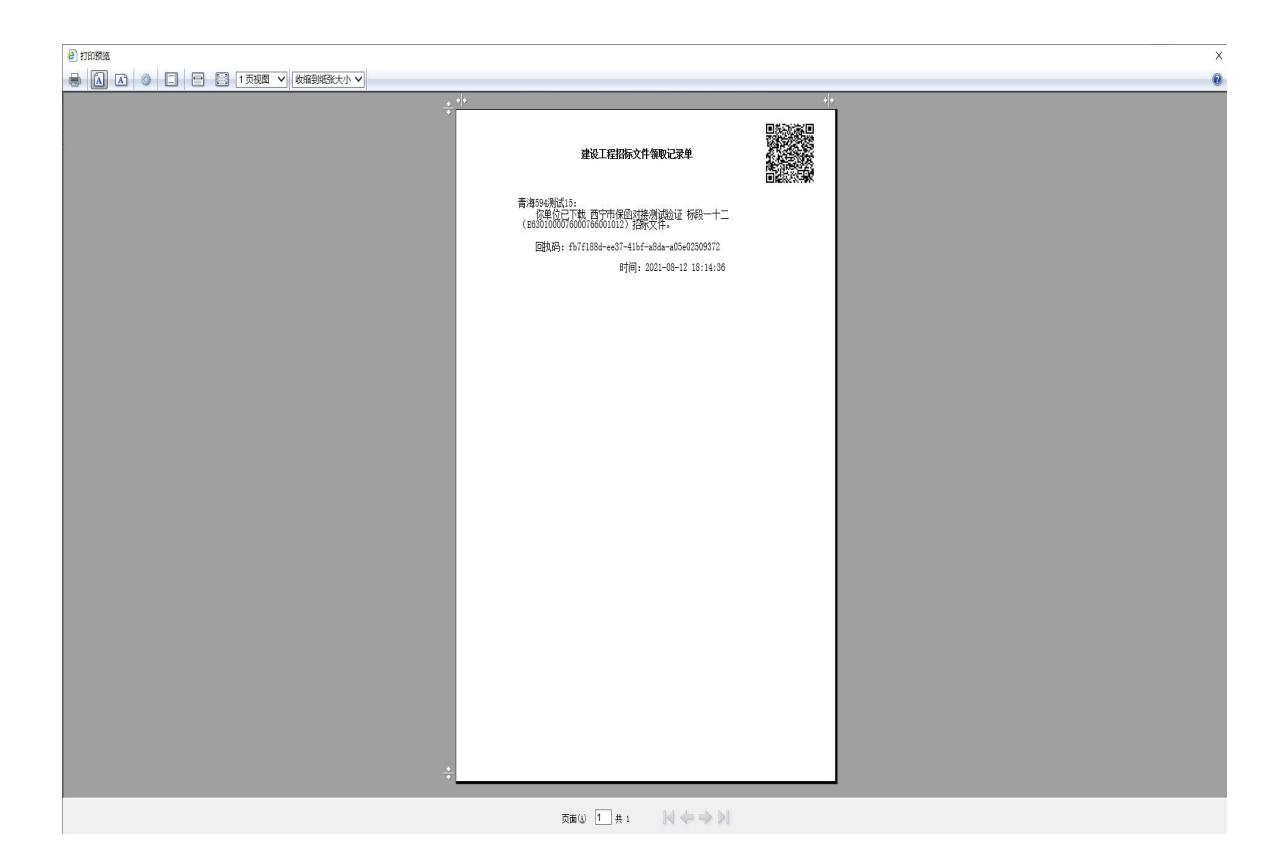

二、软件安装

2.1.环境要求

2.1.1操作系统要求

Windows Win7/Win10均可运行

2.1.2硬件要求

CPU: 推荐使用P4 2.0 以上;

内存:最低为64MB,推荐使用256MB以上; 硬盘:最低为 800MB,推荐使用1.5G以上;

显示器:可选用VGA、SVGA、TVGA 等彩色显示器,推荐使用17 寸彩显或液晶;

2.1.3辅助软件

微软Office2010 或以上版本,若没有预先安装,则会影响到软件某些功能的正常使用(建议安装Office2010)。

1.4建议屏幕分辨率用1024×768 像素

## 2.2软件安装步骤

#### 2.2.1投标软件下载

**2.2.1.1**登陆新网站地址:http://111.44.251.34 ,进入青海省电子招投标公共服务平台,点击交易平台。

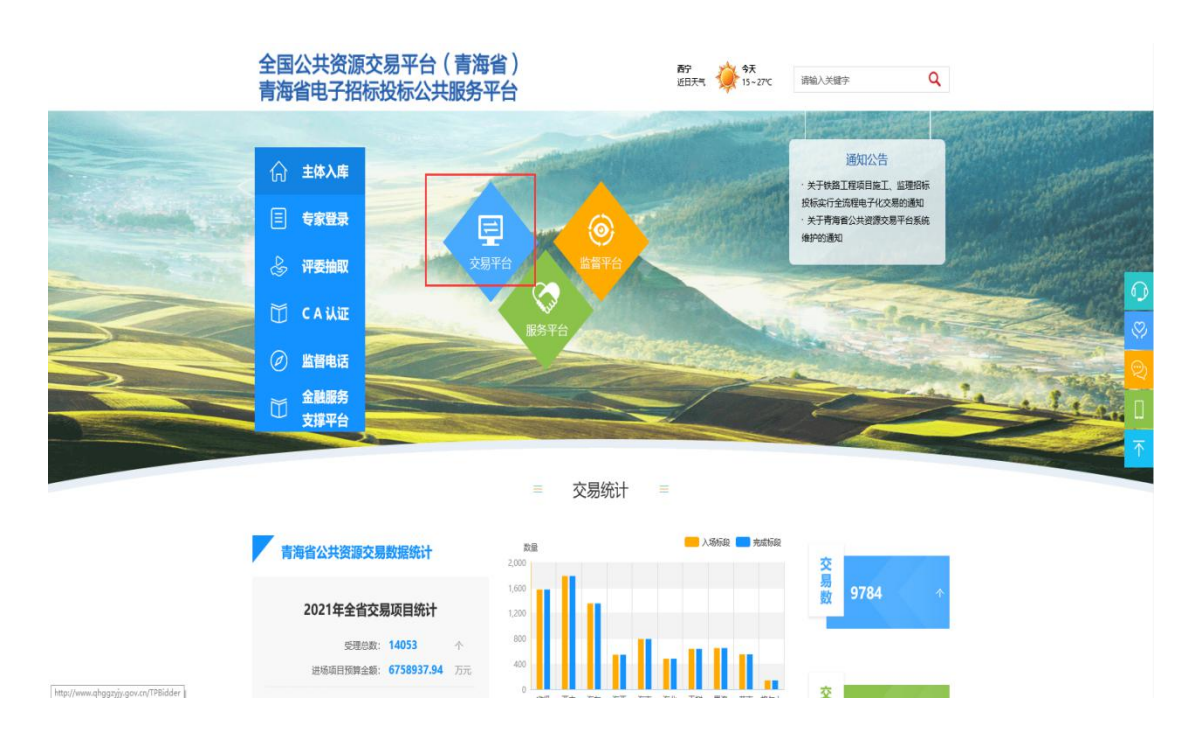

#### 2.2.1.2在青海省公共资源交易网中,点击办事指南。

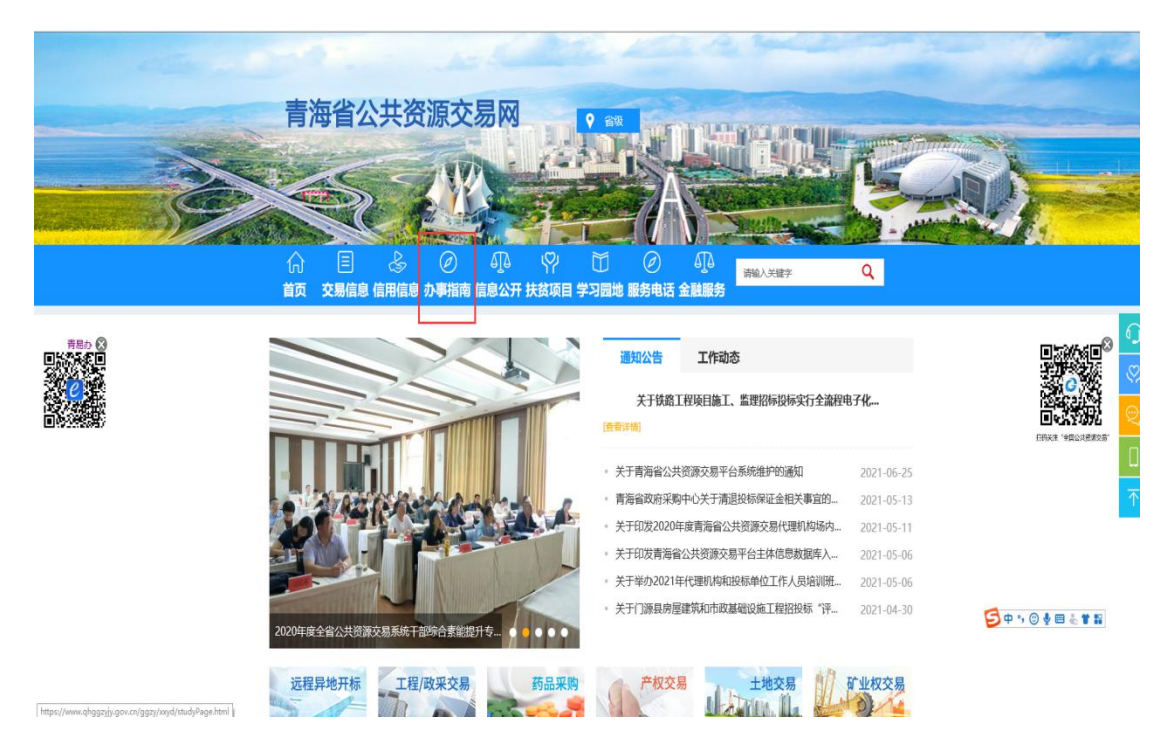

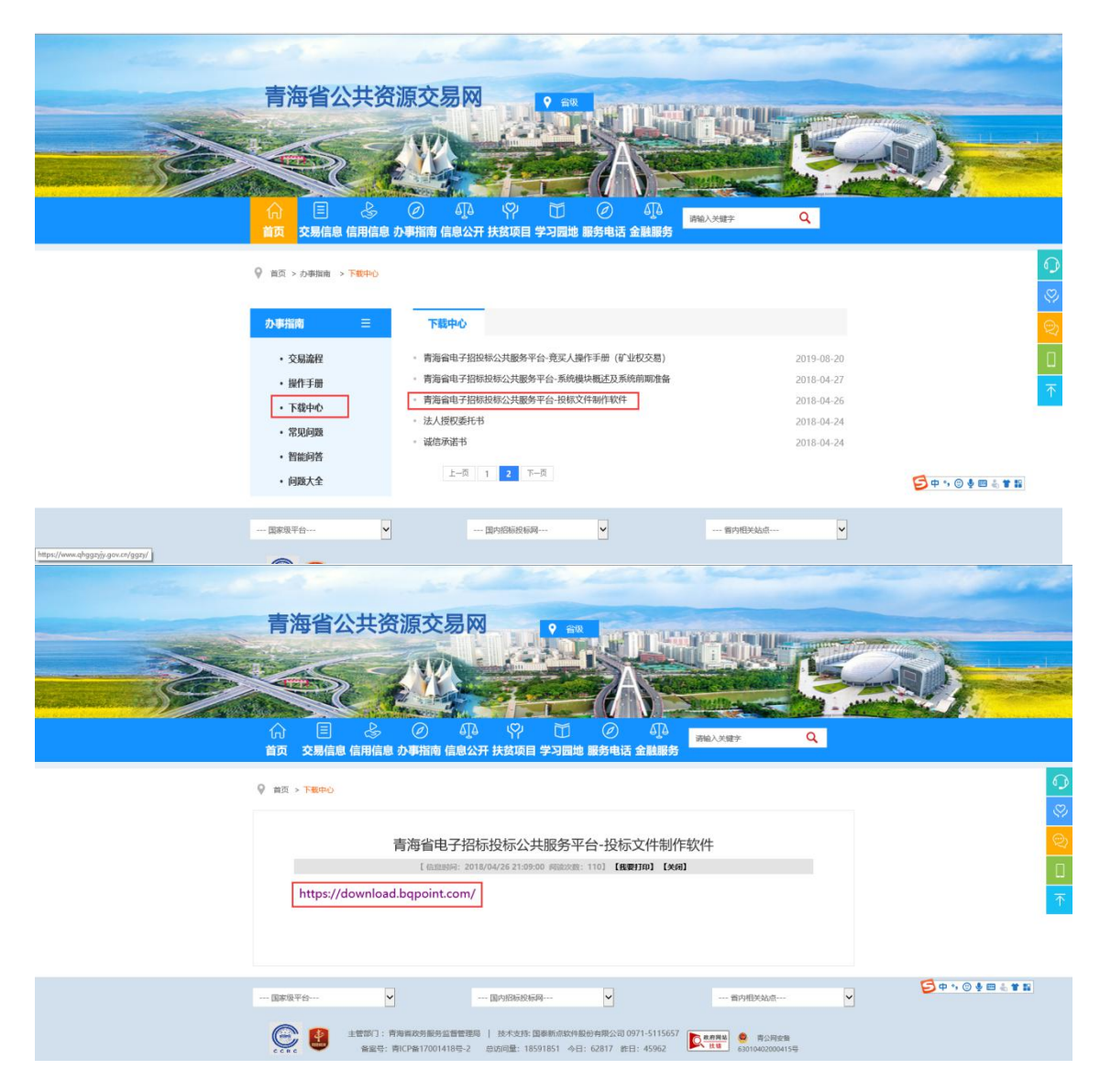

2.2.1.3、点击下载中心,选择青海省电子招标投标公共服务平台--投标文件制作软件。

2.2.1.4、点击链接下载新点投标文件制作软件(青海政务服务版)

| 新点材价助手全新升级                              |                                                                                                    |                                                                                                    |  |  |  |  |  |
|-----------------------------------------|----------------------------------------------------------------------------------------------------|----------------------------------------------------------------------------------------------------|--|--|--|--|--|
| 》将正<br>日省信息价数据 5695家建材供应问               | 重材价信息,更及时、更管能、更准确<br>商 800 <u>4年</u> 产产品类 52条市场材料价格 全                                                                                                    | 网络地齿价信息按月没有                                                                                                    |  |  |  |  |  |
| 招投标CA驱动 招投标制作软件<br>信息价                  | 招投條続換工具 计价软件 算量软件 专业软件                                                                                                    | BIM校育软件 质量管理系统                                                                                                    |  |  |  |  |  |
| 辽宁省 江苏省 安徽省 山东省<br>福建省 江西省 河南省 湖北省      | 贵州省 北京市 河北省 山西省 内蒙古 吉林省 黑龙江省<br>湖南省 广东省 广西 海南省 重庆市 四川省 云南省                                                                                                    | 上海市 浙江首 副开 ><br>陕西省 日本省                                                                                                    |  |  |  |  |  |
| 新点2013清单造价<br>V10.X (青海坂)<br>2021-01-21 | 新売23時の24時時<br>軟件 (西今飯)<br>2019-01-14<br>新売23時の24時時<br>新売23時の24時時<br>数件 (西今飯)<br>2019-01-15<br>2019-01-15                                                                                                    |                                                                                                    |  |  |  |  |  |
| 新点級訂作海互联<br>互通版()<br>2020-11-06         |                                                                                                    |                                                                                                    |  |  |  |  |  |
| 服务热线 关于我们                               | 账号帮助 服务支持 网址工具 微信订阅号                                                                                                    | 追洪通App                                                                                                    |  |  |  |  |  |
|                                         | 136倍息价数据         5005家建村供加           13倍息价数据         5005家建村供加           13倍息价数据         5005家建村供加           13倍息价数据         5005家建村供加           13倍息价数据         5005家建村供加           13倍息价数据         5005家建村供加           13倍息价数据         5005家建村供加           13倍息价数据         5005家建村供加           13倍息价         11時間           136点(市内)         日日秋田、大学           136点(市内)         日日秋田、大学           136点(市内)         日日秋田、大学           136点(市内)         日日秋田、大学           136点(市内)         日日秋田、大学           136点(市内)         日日秋田、大学           136点(市内)         日秋田、大学           136点(市内)         日秋田、大学           137         日本           138         日本           138         日本           138         日本           139         日本           139         日本           139         日本           139         日本           139         日本           139         日本           139         日本           139         日本           139         日本           139         日本 | Subscription     Subscription     Subscription |  |  |  |  |  |

2.2.2投标软件安装

#### 2.2..2.1、解压下载后的投标文件制作工具

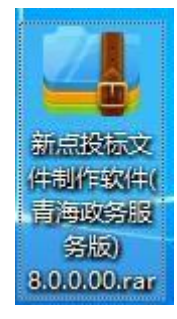

#### 2.2.2.2、鼠标右击选择以管理员身份运行

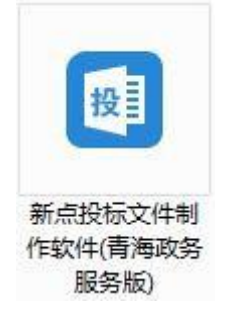

2.2.2.3、勾选"我已阅读并同意软件许可协议",点击快速安装。

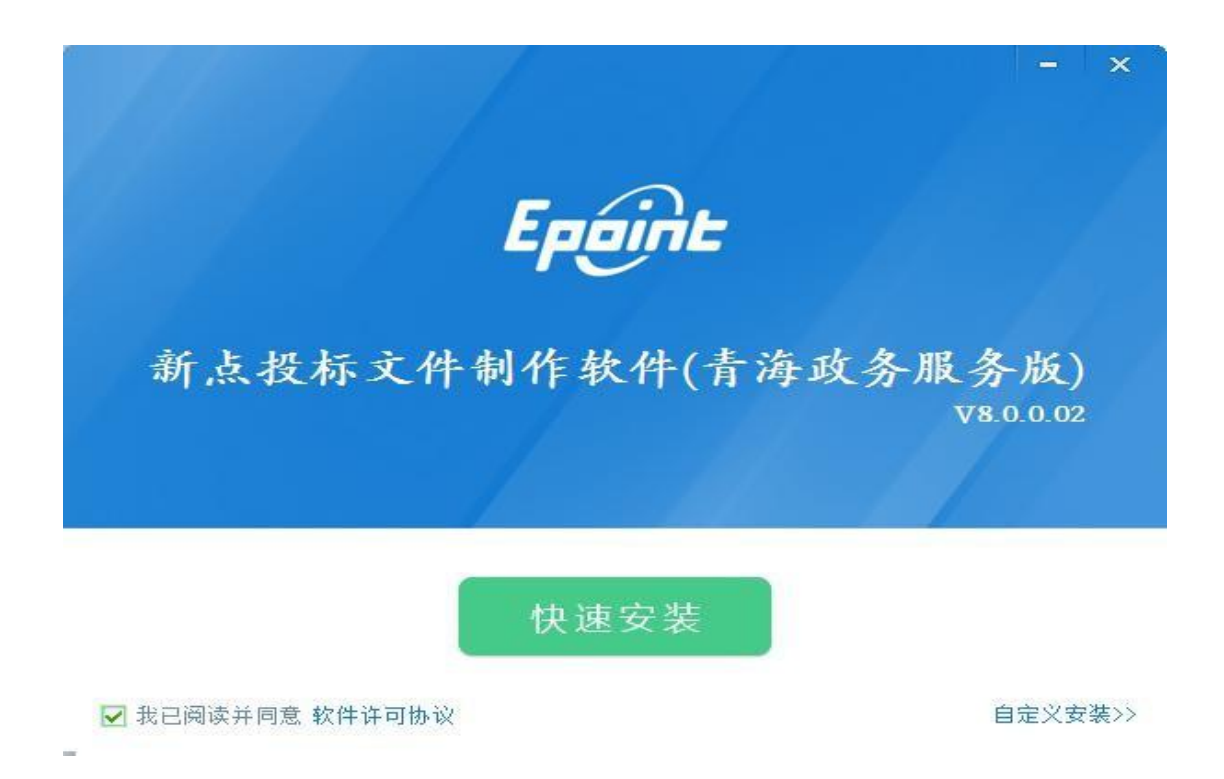

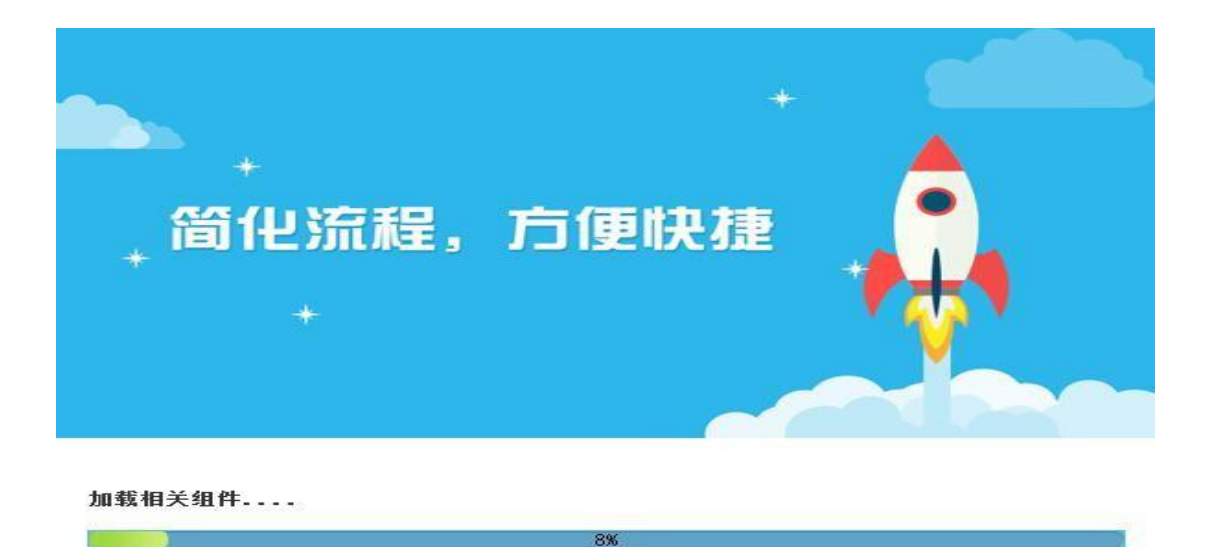

2.2.24软件安装的完成。

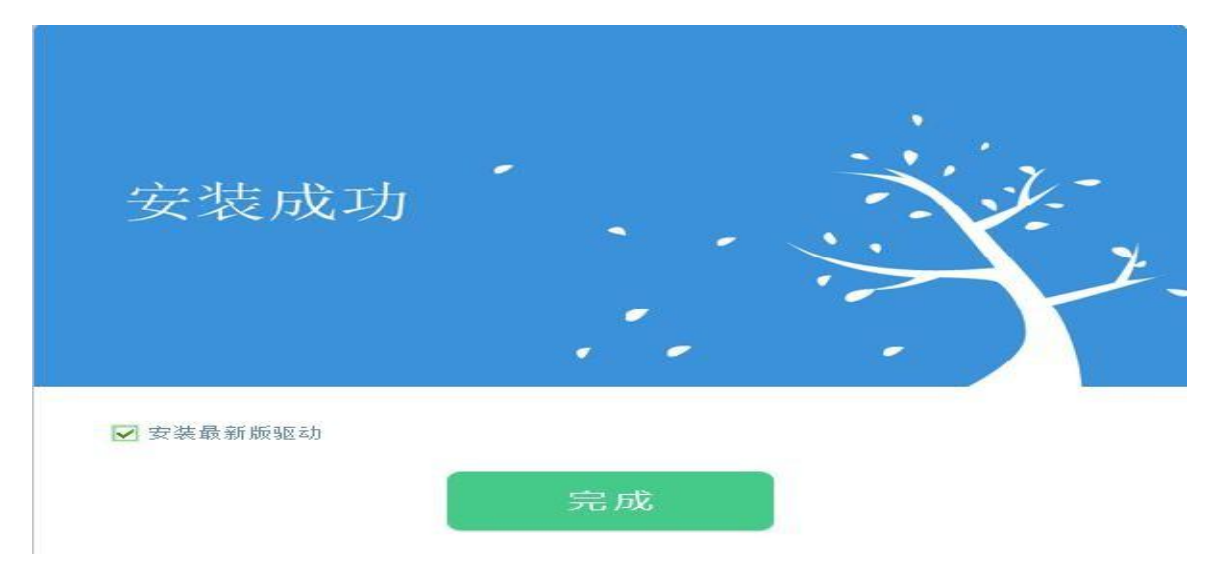

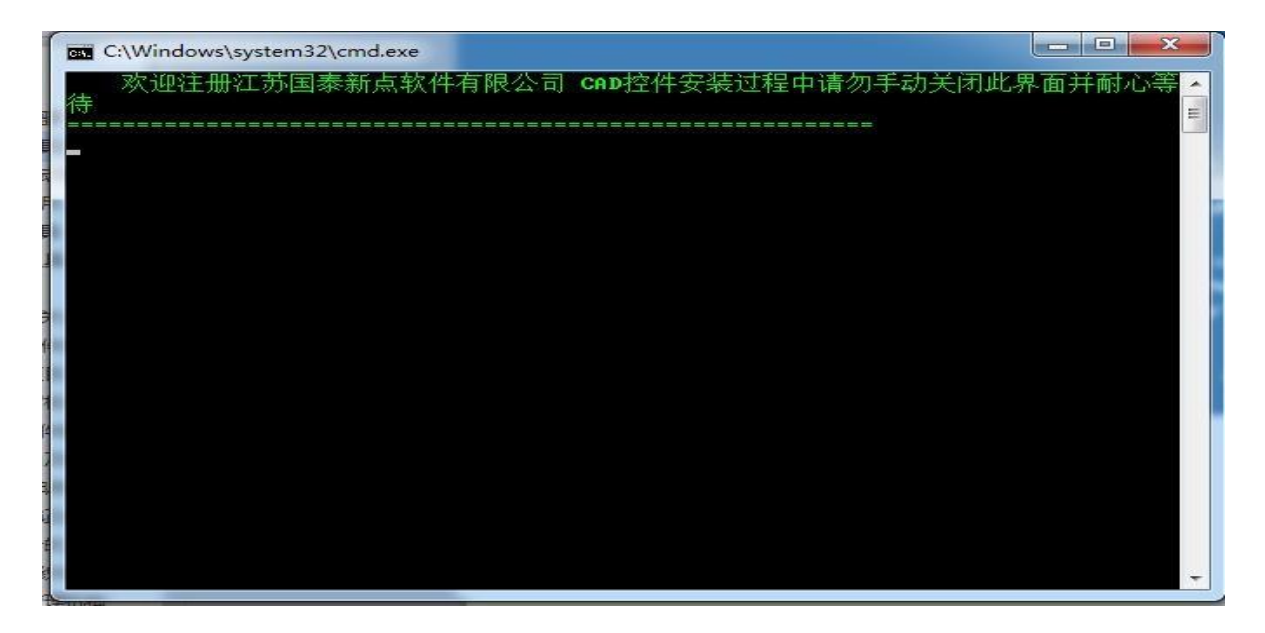

2.2.3安装驱动程序

软件软件安装完成后,由于软件中会用到 CA 证书,所以会自动安装本公司的 CA 锁驱动程序(具体可以参考驱动安装手册)

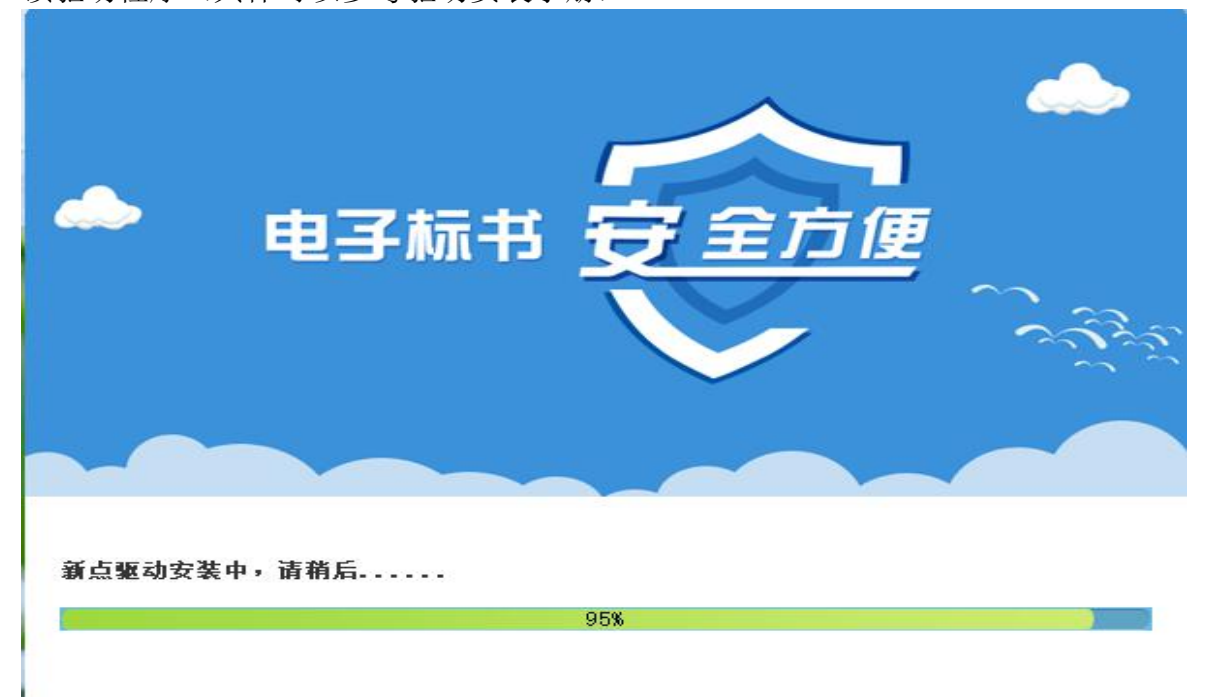

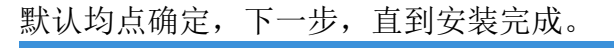

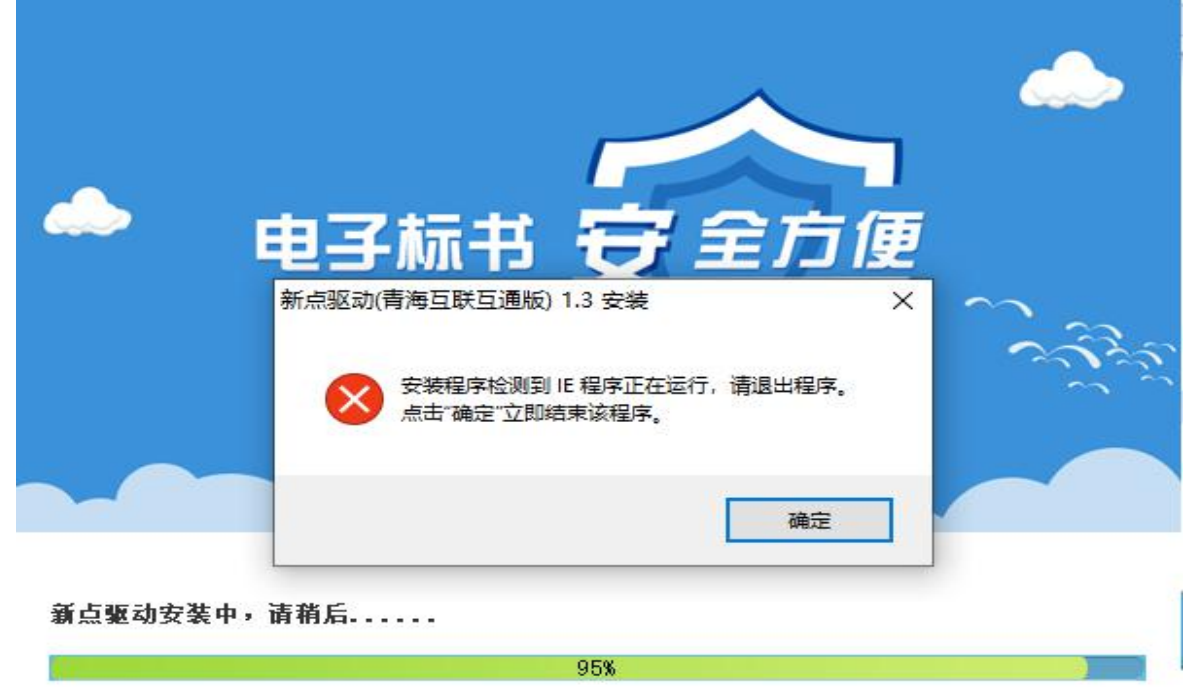

|                      |                           | *           |        |   |
|----------------------|---------------------------|-------------|--------|---|
| +                    |                           |             |        |   |
| * 格尔证书应用中间件(Win32版)卸 | <u>う便快</u>                | 捷           |        | × |
| 2 您确认想要完全删除格约        | ⊽证书应用中 <mark>间件(</mark> \ | Win32版) 及它的 | 前有组件吗? |   |
|                      |                           | 是①          | 否(N)   |   |

新点驱动安装中,请稍后.....

95%

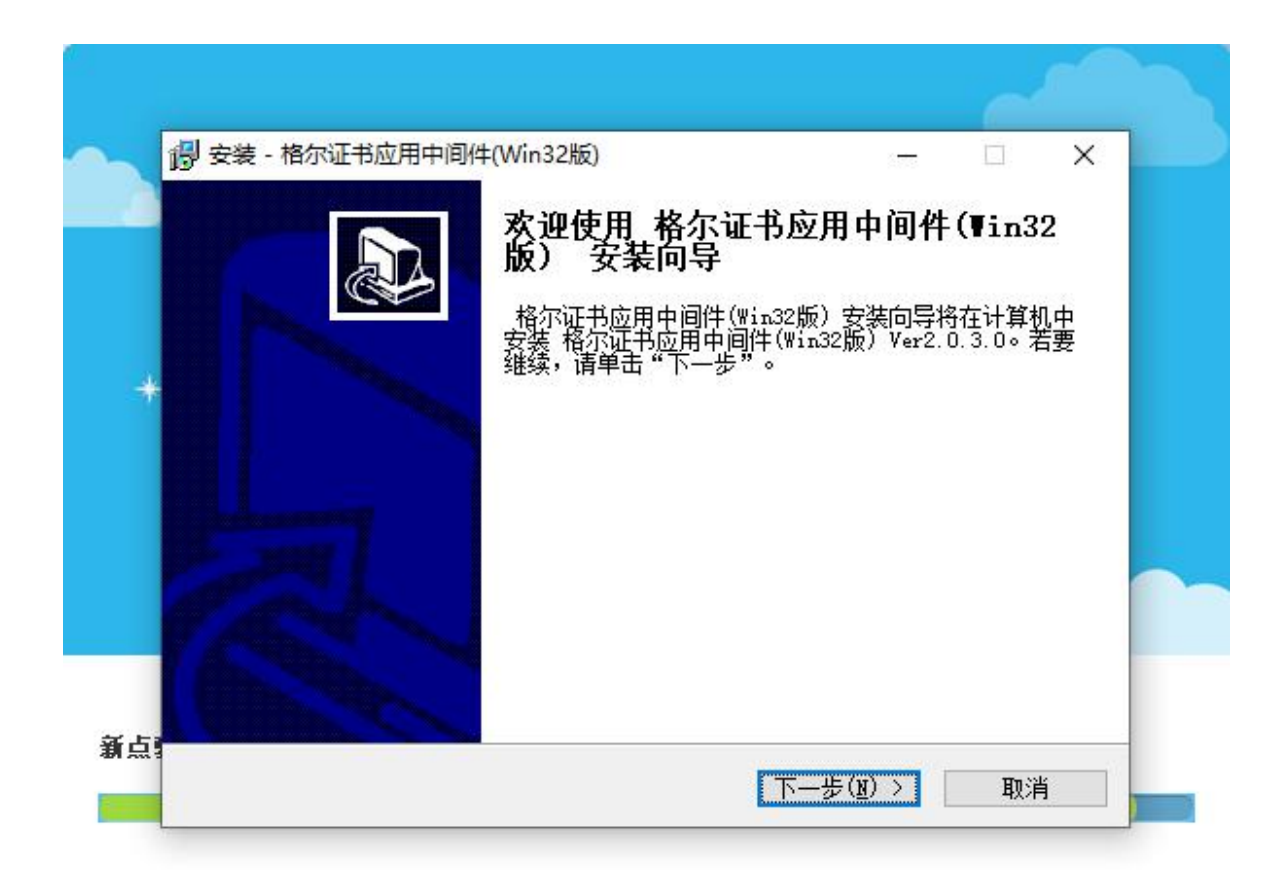

|     | 🐻 安装 - 格尔证书应用中间件(Win32版)                                                                                           | (. <del>111</del> |               | × |      |
|-----|----------------------------------------------------------------------------------------------------|-------------------|---------------|---|------|
|     | <b>选择目的地位置</b><br>选择安装程序在其中安装文件的文件夹。                                                                               |                   | í<br>©        |   |      |
| - C | 安装程序将在以下文件夹中安装 格尔证书应用中间件(                                                                                          | (Win32            | 版)。           |   |      |
|     | 要安装到此文件夹,请单击"下一步"。要安装到其它文件夹,<br>览",然后选择其它文件夹。                                                                      | 请单                | 击 " 浏         |   | 3    |
|     | C:\Program Files (x86)\Koal\SignX2.Win32                                                                           | 测                 | 览(R)          |   | 135. |
|     |                                                                                                    |                   |               |   |      |
| 新点  |                                                                                                    |                   |               |   | -    |
|     | < 上一步(B) 下一步(N)                                                                                                    | >                 | 取消            |   |      |
|     |                                                                                                    |                   |               |   |      |
|     |                                                                                                    |                   | 2             |   |      |
|     | 👸 安装 - 格尔证书应用中间件(Win32版)                                                                                           | -33               |               | Х |      |
|     | <b>选择开始菜单位置</b><br>请指定程序在开始菜单中的位置。                                                                                 |                   |               |   |      |
|     | <ul> <li>安装程序会将程序图标添加到Windows开始菜单以下所:</li> <li>夹"中。您可以输入新的文件夹名称,或点击"浏览"</li> <li>件夹"列表中选择一个。单击"下一步"以继续。</li> </ul> | 示的"<br>按钮/        | 程序文件<br>从"现有文 |   |      |
| 1   | 程序文件夹:<br>Kol                                                                                                    | 浏                 | 赀(R)          |   |      |

<上一步(B) 下一步(N) >

取消

新点

| 🕞 安装 - 格尔证书应用中间件(Win32版)                           |                       |     | Х |
|----------------------------------------------------|-----------------------|-----|---|
| 开始复制文件<br>复制文件前请查看设置。                              |                       | 0   |   |
| 安装程序具有开始复制程序文件的足够信息。要查君<br>"上一步"。如果对设置满意,请单击"下一步"以 | 看或更改任何设置,<br>人开始复制文件。 | 请单击 |   |
| 当前设置:                                              |                       |     |   |
| 目标位置:<br>C:\Program Files (x86)\Koal\Sign%2 Wind   | 32                    | ^   |   |
|                                                    | -                     |     |   |
|                                                    |                       |     |   |
|                                                    |                       |     |   |
| <                                                  |                       | >   |   |
|                                                    |                       |     | - |

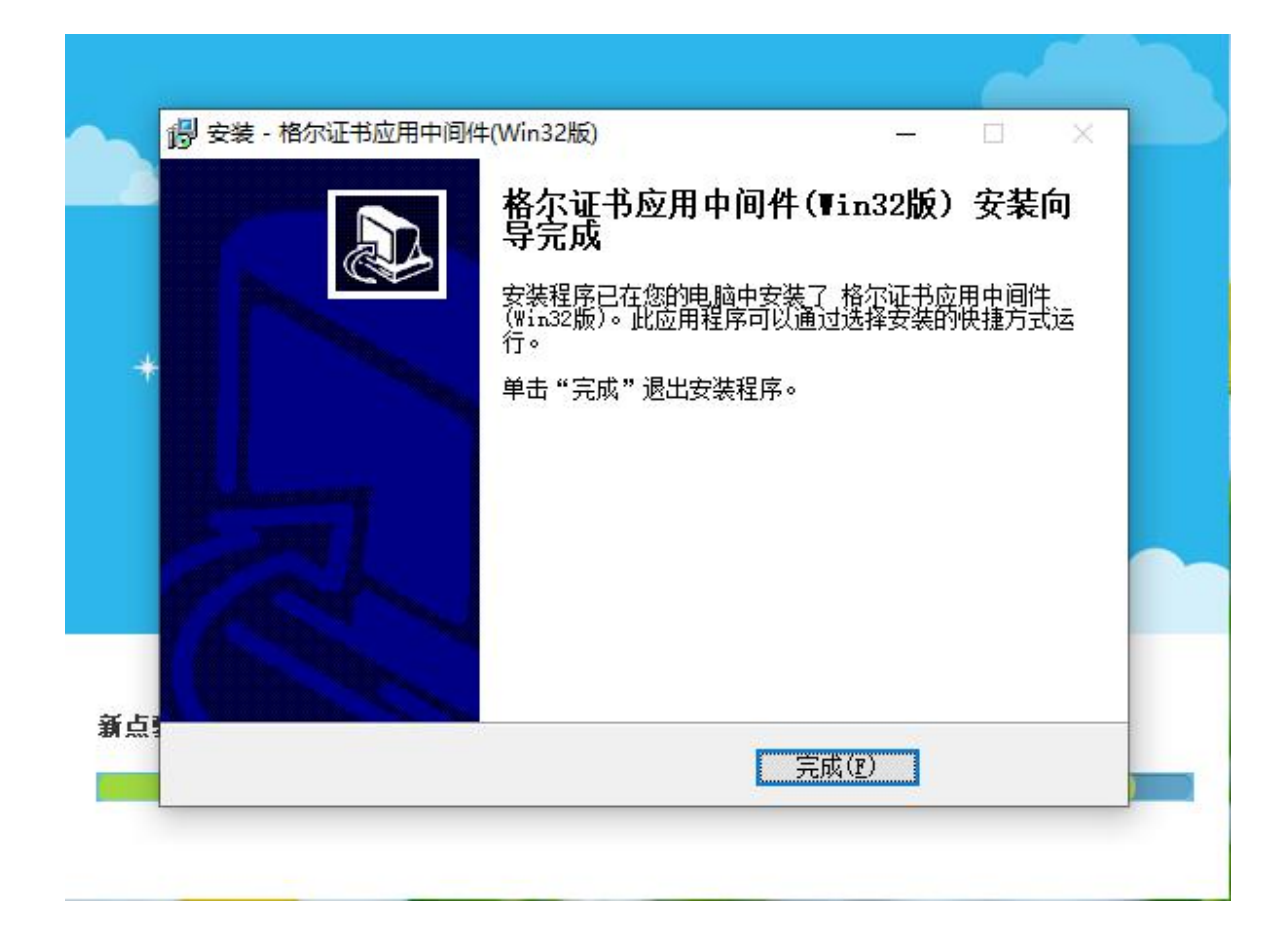

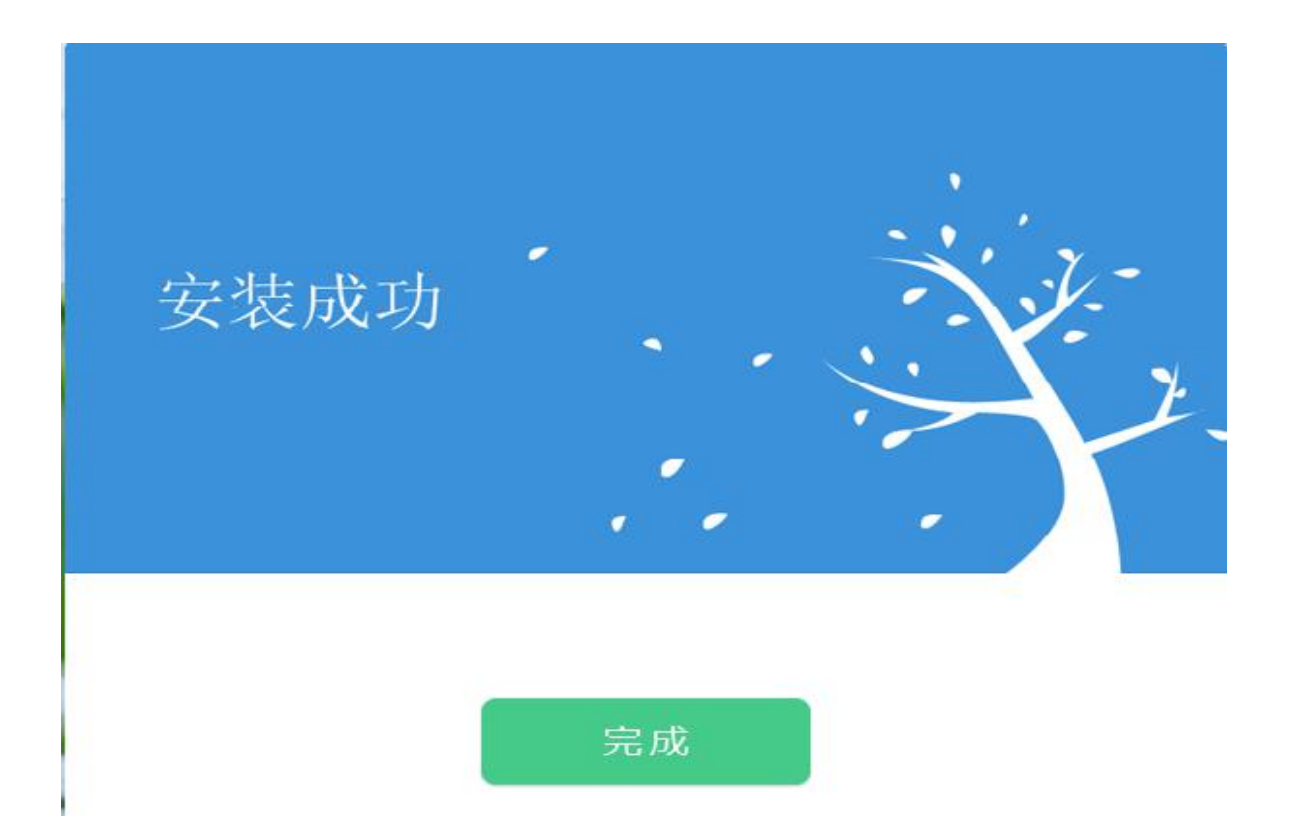

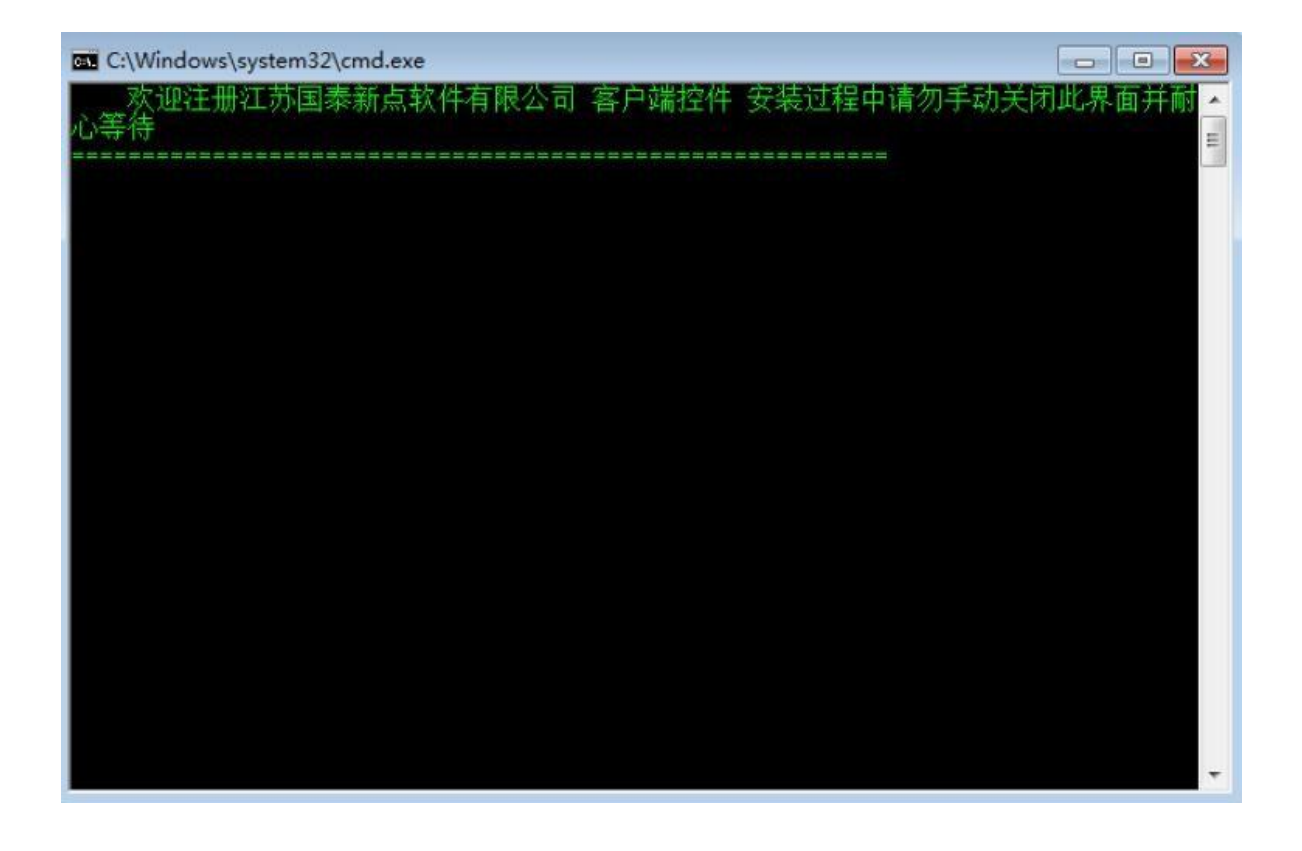

安装成功之后,出现以上界面,按任意键退出,完成安装。

#### 2.3.驱动程序使用

2.3.1检测工具

驱动安装后,会生成检测工具(青海互通互联版),可以在检测工具中进行查看证 书状态,签章测试等操作。

| 青海互联互通新点证书助手         |                                                          | <u>– x</u>                         |
|----------------------|----------------------------------------------------------|------------------------------------|
| <b>Eppint</b> 新点证书助手 | (2)         (2)           一键检测         证书显示         经草则试 |                                    |
|                      | 欢迎使用青海互联互通                                               | 正书助手                               |
|                      | 最新检测时间 2021-08-04 16:26:14<br>一键检测                       | 清理证书<br>标情知道 🛄 🗐 🗐 💮 💮 💮<br>软件升级 🔓 |
| S STATE              | Www.hbca                                                 | 2<br>登录系统                          |
| 版本号 1.0.0.03         |                                                          | 版权所有 国泰新点软件股份有限公司                  |

## 1.一键检测

| 青海互联互通新点证书助手       |              |                    |                                           |      | – ×                                                                                              |
|--------------------|--------------|--------------------|-------------------------------------------|------|--------------------------------------------------------------------------------------------------|
| <i>Epoint</i> 新点证书 | 助手           | <b>义</b><br>证书显示   | 2<br>登章测试                                 |      |                                                                                                  |
|                    | 证书助手2.0<br>日 | 当前介质号:<br>请输入PIN码: | ×<br>: 172619101001984<br>: •******<br>确定 | 证书助  | <b>手</b><br>清理证书 《<br>()<br>()<br>()<br>()<br>()<br>()<br>()<br>()<br>()<br>()<br>()<br>()<br>() |
| < 圖 数字认近           | IIICA)       | L XB JL (          |                                           |      | 日<br>登录系统                                                                                        |
| 版本号 1.0.0.03       |              |                    |                                           | 版权所有 | 国泰新点软件股份有限公司                                                                                     |

插入CA锁输入PIN码,进行一键检测,检测CA证书是否能正常使用。

| <sup>海互联互通新点证书助手</sup>                 | 一進給圳 证书显示      | 2<br>登章则试 | - ×      |
|----------------------------------------|----------------|-----------|----------|
| 正在进行检测                                 | •              | )         |          |
| 常规修复项                                  |                |           |          |
| 建议修复项                                  |                |           |          |
| 证书残留检测                                 |                |           |          |
| ■ 址书检测                                 |                |           |          |
| 根证书检测                                  |                |           | •        |
| 证书控件初始化检测                              |                |           |          |
| 本系统锁检测                                 |                |           | <b>o</b> |
| 证书初始化检测                                |                |           | 0        |
| 签名验签检测                                 |                |           | 0        |
| 加密解密检测                                 |                |           | 0        |
| 控件检测                                   |                |           |          |
| 签章控件检测                                 | 版本号: 4.0.1.109 |           | 0        |
| 加密控件检测                                 |                |           | 0        |
| 读锁控件检测                                 |                |           | 0        |
| 1.1.1.1.1.1.1.1.1.1.1.1.1.1.1.1.1.1.1. |                |           |          |

如果出现以下界面,说明证书检测通过,点击一键登录系统可直接登录业务系统。

如有异常请按相关提示进行修复,或联系技术支持。

| 9互联互通新点证书助手          |                |                    |        |
|----------------------|----------------|--------------------|--------|
| <b>Eppint</b> 新点证书助手 | 一键检测 证书5       | <b>2</b><br>示 ※章则试 |        |
| 检测通过                 |                |                    | 一键登录系统 |
| 常规修复项                |                |                    |        |
| 建议修复项                |                |                    |        |
| 证书残留检测               |                |                    | 0      |
| 1 证书检测               |                |                    |        |
| 根证书检测                |                |                    | 0      |
| 证书控件初始化检测            |                |                    | 0      |
| 本系统锁检测               |                |                    | 0      |
| 证书初始化检测              |                |                    | 0      |
| 签名验签检测               |                |                    | 0      |
| 加密解密检测               |                |                    | 0      |
| 控件检测                 |                |                    |        |
| 签章控件检测               | 版本号: 4.0.1.109 |                    | 0      |
| 加密控件检测               |                |                    | 0      |
| 读锁控件检测               |                |                    | 0      |
| 1.1. 1. 1            |                |                    | -      |

## 2. 证书显示

| EBEJā新点证书助手<br>Eppint新点证书                  | 助手 🔛                          | <br>8<br>8<br>8<br>2<br>5<br>2<br>9<br>10<br>5<br>2<br>9<br>10<br>10<br>10<br>10<br>10<br>10<br>10<br>10<br>10<br>10<br>10<br>10<br>10 |
|--------------------------------------------|-------------------------------|----------------------------------------------------------------------------------------------------|
| <ul> <li>☑ 签名证书</li> <li>② 加密证书</li> </ul> | 签名证书 导出证书<br>用于数字签名,保证信息传输的完整 | 证书状态正常<br>性、发送者的身份认证、防止交易中的抵赖发生。                                                                                                    |
|                                            | idi,                          | 值                                                                                                    |
|                                            | 证书版本                          | 3                                                                                                    |
|                                            | 证书序列号                         | 366506C5B2B74810D2E443F6505228E6                                                                                                    |
|                                            | 证书有效期                         | 2023-07-25 16:17:42                                                                                                    |
|                                            | 有效剩余时间                        | 还剩 707天                                                                                                    |
|                                            | 证书使用者                         | CN=新点测试6, OU=青海交易中心, L=西宁, S=青海, C=CN                                                                                                  |
|                                            |                               |                                                                                                    |
|                                            | 证书颁发者                         | CN=HBCA, OU=ECC, O=Hubei Digital Certificate Author                                                                                    |

请及时查看证书有效期, 若即将过期, 请及时延期, 以免影响之后的招投标业务

#### 3.签章检测

此页面是用于测试您的证书 Key 是否可以正常盖章,点击"签章测试"系统 自动跳转到签章检测工具

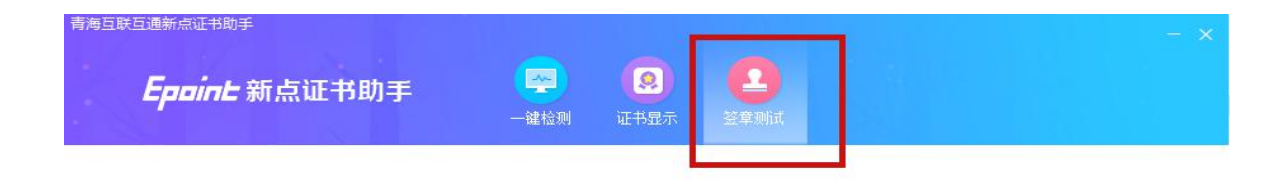

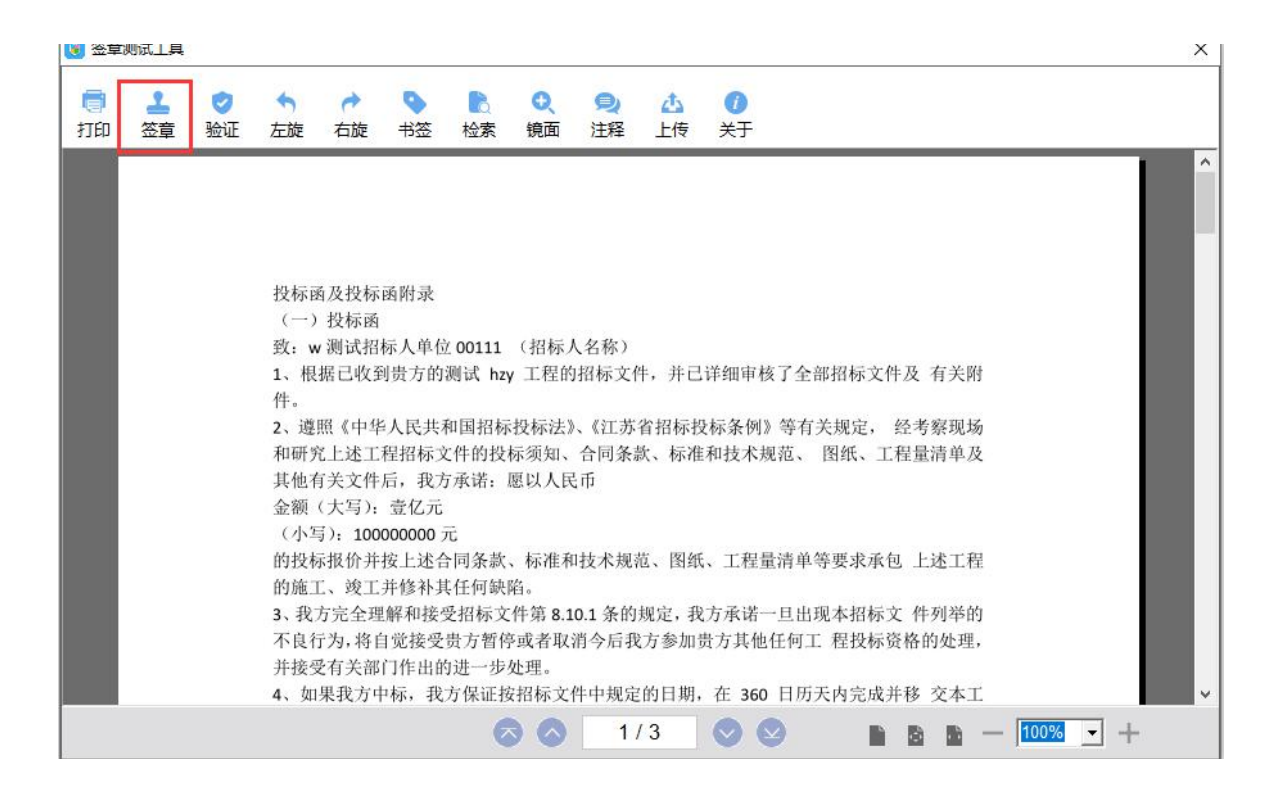

点击左上角"签章",在出现的窗口中,选择签章的名称和签章的模式,并输入您的证书 Key 的密码,点击确定按钮。

| 💽 签章           | 则试工具           |                      |                                              |                                                                                                    |                                                                                                    |                                                                                                    | × |
|----------------|----------------|----------------------|----------------------------------------------|----------------------------------------------------------------------------------------------------|----------------------------------------------------------------------------------------------------|----------------------------------------------------------------------------------------------------|---|
| <b>同</b><br>打印 | <b>上</b><br>签章 | <mark>⊘</mark><br>验证 | 左旋                                           | ったた                                                                                                    | <b>◇</b><br>书签                                                                                                    | ▶ • • • ● ▲ ⑦<br>• • 检索 镜面 注释 上传 关于                                                                                                    |   |
|                |                |                      | 投(一致: qq, qq, qq, qq, qq, qq, qq, qq, qq, qq | 商及投标函招/<br>刘据已收争 照 上述文写) / 3<br>(大) : 100<br>示报/ 3<br>(大) : 100<br>示报/ 3<br>(大) : 100<br>示报/ 3<br>(大) : 100<br>示报/ 3<br>(大) : 100<br>(大) : 100<br>(T) : 100<br>(T) : 100<br>(T) : | 函 际人单位<br>标 人单位<br>人程后, 壹000<br>位 并 解 示 亿元<br>00<br>位 方 的<br>以 一 和 表<br>一 和 表<br>一 和 表<br>一 和 表<br>一 和 表<br>一 和 表<br>一 和 表<br>一 和 表<br>一 和 表<br>一 和 表<br>一 和 表<br>一 和 表<br>一 书<br>一 书<br>一 书<br>一 书<br>一 书<br>一 书<br>一 书<br>一 书<br>一 书<br>一 书 | 添加签章     ×       S室韋名称:     公章       S章韋太子:     (二章宿登章)       输入密码:     (二章宿登章)       輸入密码:     (二章宿登章)       輸入密码:     (二章宿登章)       「「保存密码」」     (二章宿登章)       「「保存密码」」     (二章       「「保存密码」」     (二章       「「保存密码」」     (二章       「「保存密码」」     (二章       「「保存密码」」     (二章       「「保存密码」」」     (二章       「「保存密码」」」     (二章       「「保存密码」」」     (二章       「「保存密码」」」     (二章       「「保存密码」」」     (二章       「「保存密码」」」     (二章       「「」」」     (二章       「「」」」     (二章       「「」」」     (二章       「「」」」     (二章       「「」」」     (二章       「」」」     (二章       「」」」」       「」」」 | ~ |
|                |                |                      |                                              |                                                                                                    |                                                                                                    | 🛇 🚫 1/3 🛇 😒 🗈 🖻 🖿 100% 💽 +                                                                                                    |   |

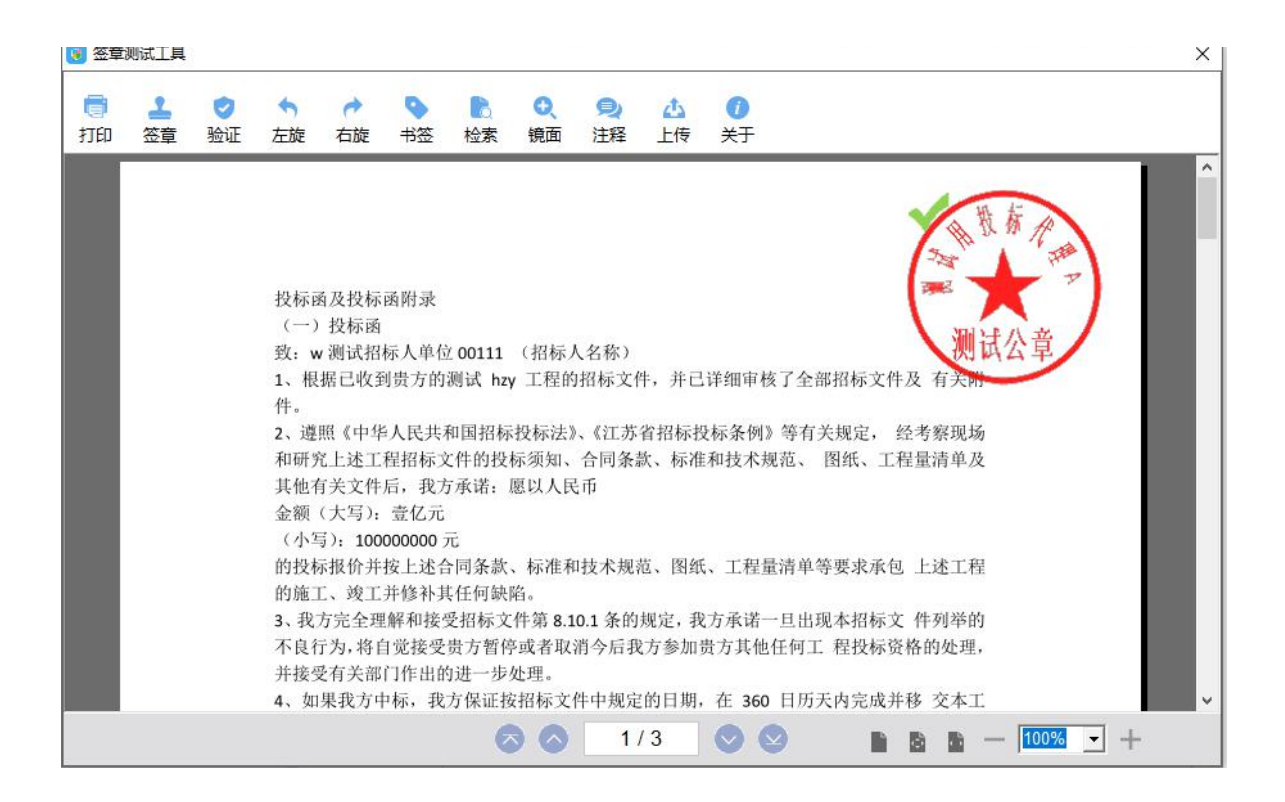

如果能成功加盖印章,并且没有叉显示,则证明您的证书 Key 没有问题。

如果出现其他的提示,请及时和 CA 联系。

2.4.运行软件

软件安装好以后,会在桌面上产生一个快捷图标"新点投标文件制作软件",直接双击这个图标,就可以进入软件,或者从 Windows 的 开始 > 所有程序 > 新点软件 > 新点投标文件制作软件启动程序。若有版本升级,会自动弹出升级提示,点击确定即可升级。

## 三、软件主界面及相关介绍

此软件为系统打开的界面,本操作手册中以示例来做讲解,用户实际操作过程 中可根据实际的操作流程栏进行投标文件的编制。

3.1制作投标文件流程

#### 3.1.1新建项目

新建项目:点击<文件>新建工程,或者点击软件栏上的<新建工程>。点击<浏览>选 择招标文件(\*.QHZF 格式)或者答疑文件(\*.QHCF),点击<打开>。

| ☆+ ご<br>新建工程 打开工程                                                                     |                                                                                                    | · 请点我咨询   Q           | ④ 損 作 指 |
|---------------------------------------------------------------------------------------|----------------------------------------------------------------------------------------------------|-----------------------|---------|
|                                                                                       | Geode         新建工程           选择招传/管接/贷单文件         新建:           创建输的工程文件            投标工程文件            路径: |                       |         |
|                                                                                       |                                                                                                    | NAGE NOT              |         |
| 18 I                                                                                  |                                                                                                    | 4351 交通 1280日 Windows | 有限公司    |
| <ul> <li>新点投标文件制作软件—青海政务服务版8.0.0.03</li> <li>次件(F) 減獎(B) 辅助(G) 系统(S) 关于 退出</li> </ul> | 9                                                                                                    |                       | - 87    |
| ि टि<br>संहोति समाह                                                                   |                                                                                                    | · 清点我咨询               | で       |

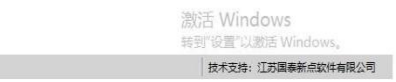

就緒

选择打开相应的招标文件后,会提示是否需要到处工程量清单,点击确定,招标文件中的工程量清单会自动导出,可以用来制作投标的清单。

| 创建新的工程文件       |          |    |    |
|----------------|----------|----|----|
| 标工程文件          | - 提示     | ×  | -  |
| ≤称: [№63010000 | )7600213 |    |    |
| 备径: C:\Vsers\] | I作Wes    |    |    |
|                | 确定       | 取消 | E. |
|                |          |    |    |

**3.1.2**浏览招标文件

点击左边流程图上的【浏览招标文件】在这界面上会显示招标文件相关信息,也可以实现 导出答疑文件,导出技术标评标办法,导出工程量清单功能。

| Epone 新点投标文件制作软件—青海     | 政务服务版8.0.0.03 [C:\Users) | 工作\Desktop\投标文件制作\工程全流程制 | 試1101 (資格后軍) 标段―\[6300000001000036001001]工程全流 | 呈测试1101(资格后审)标段—.etbp | 1 – ª X             |
|-------------------------|--------------------------|--------------------------|-----------------------------------------------|-----------------------|---------------------|
| 文件(F)编辑(T) 导出(E) 浏览     | §(B) 辅助(G) 系统(S) 关于      | 退出(X)                    |                                               |                       |                     |
| ☆ ご ■<br>新建工程 打开工程 保存工程 |                          |                          |                                               | 请点我咨询                 | Q<br>操作指南           |
| ○ 浏览招标文件                | 导入答疑文件 导出工程量清单           |                          |                                               |                       |                     |
|                         | □ 🔚 招标文件                 | 名称                       |                                               | 内容                    |                     |
| 🛄 浏览招标文件                |                          | 标段编号                     | 6300000001000036001001                        |                       |                     |
|                         | ■ 迎标办法                   | 标段名称                     | 工程全流程测试1101(资格后审)标段—                          |                       |                     |
|                         |                          | 招标代理                     | 江苏国泰新点软件有限公司                                  |                       |                     |
|                         | - 招称又件止又                 | 建设单位                     | 新点测试                                          |                       |                     |
|                         |                          |                          |                                               |                       |                     |
|                         |                          |                          |                                               |                       |                     |
|                         |                          |                          |                                               |                       |                     |
|                         |                          |                          |                                               |                       |                     |
|                         |                          |                          |                                               |                       |                     |
|                         |                          |                          |                                               |                       |                     |
|                         |                          |                          |                                               |                       |                     |
|                         |                          |                          |                                               |                       |                     |
|                         |                          |                          |                                               |                       |                     |
| 🗾 投标文件格式                |                          |                          |                                               |                       |                     |
| 生成投标文件                  |                          |                          |                                               | 激活 Wind<br>转到"设置"以    | lows<br>助活 Windows。 |
| 就绪 当前状态: 浏览招标文件         |                          |                          |                                               | 技术支持:                 | 江苏国泰新点软件有限公司        |

#### 3.1.3.投标文件制作

#### 1.封面

点击左边流程图上的【投标文件封面】,在此界面中填写投标文件封面的内容,程 序会自动保存

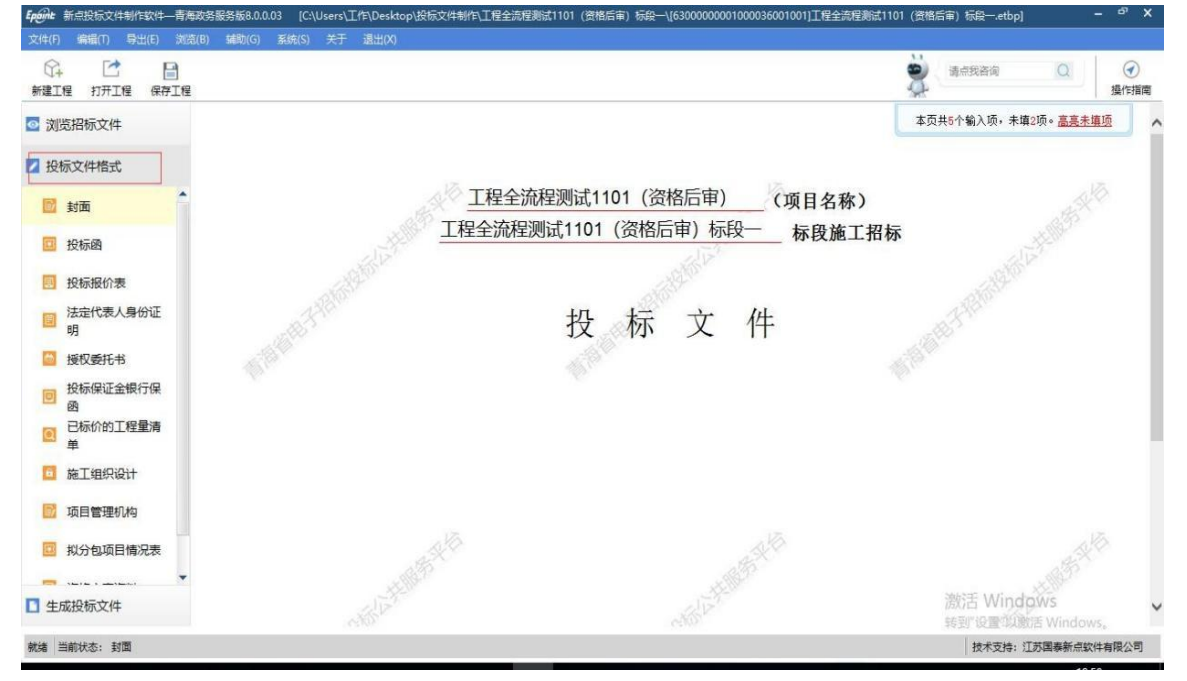

#### 2. 投标函

左边流程图上的【投标文件格式】,在此大栏目中可以填写投标文件的内容,程序会自动保存。

| Main nais avis                                                                                                    |                                                                                                    | antina 🔯 Θ                  |
|----------------------------------------------------------------------------------------------------|----------------------------------------------------------------------------------------------------|-----------------------------|
| 2 3253%2#<br>2 投影文件版式                                                                                                    | 投标通                                                                                                    | 非武林24个输入项·非氧20项+高高非重资       |
| <ul> <li>1 秋雨</li> <li>1 秋雨</li> <li>1 秋日(秋)</li> <li>1 秋日(秋)</li> <li>1 秋日(秋)</li> <li>1 秋日(秋)</li> <li>1 秋日(秋)</li> <li>1 秋日(秋)</li> <li>1 秋日(秋)</li> <li>1 秋日(秋)</li> <li>1 秋日(秋)</li> <li>1 秋日(秋)</li> <li>1 秋日(秋)</li> </ul> | 1、我方已仔細研究了 <u>工程金貨履期は1101 (微幅后端)</u> (项目名称)     工程金魚爆除は1101 (微幅后端) 毎年一 特認施工部将文件的全部内容,愿意以入下    、(*元) 的股标呈根位, 施工工期自、(*元) 的股标呈根位, 施工工期自、(*元)     我方的上述规特指位中,包括。     安全文明施工费。元     规更。元     和列金額。 元 | (赤 (大町)<br>東<br>中的任何時船、工程质量 |
| 0 1094030462#                                                                                                    | 著估价。元<br>2. 我方承诺在投标有效期内不被改、撤销投标文件。                                                                                                    | IEI舌 Windows                |

点击投标函,可以制作投标函

## 3.投标报价表

点击投标报价表,导入文档,可以上传相应的 word,投标文件制作工具会自动调用电脑 系统中的 ord 并打开

| SHIT MET PART P                                                                                                    | INA MARA NARI AT BUR                   |                       |                   |                                                                                 |
|----------------------------------------------------------------------------------------------------|----------------------------------------|-----------------------|-------------------|---------------------------------------------------------------------------------|
| 6 C 8                                                                                                    |                                        | 8                     | 81588             | ()<br>()<br>()<br>()<br>()<br>()<br>()<br>()<br>()<br>()<br>()<br>()<br>()<br>( |
| ■ 200862/F                                                                                                    | 3-9A209 7-95209 2-868209 25-9689229    | () SHORING & FEMELAND | exet24, dit 26 RF | INStand. excelor                                                                |
| 2 投版文件概式                                                                                                    | ■ #################################### | ARE STORE             |                   |                                                                                 |
| <ul> <li>封筆</li> <li>10 知知時間</li> <li>10 知時間</li> <li>10 知時間</li> <li>10 知時間</li> <li>10 知時間</li> <li>10 知時間</li> <li>10 知時間</li> <li>10 知時間</li> <li>10 知時間</li> <li>10 知時間</li> <li>10 知時間</li> <li>10 知時間</li> <li>10 知時間</li> <li>10 知時間</li> <li>10 初時間</li> <li>10 初時間</li> </ul> |                                        |                       |                   |                                                                                 |
| □ 主成股份文件                                                                                                    |                                        |                       | It Windows        |                                                                                 |
|                                                                                                    |                                        |                       | 214239 INB        | <b>P</b> CORFECTION                                                             |

## 4.法定代表人身份证明

点击的【法定代表人身份证明】,在此界面中填写法定代表人身份证明的内容,程序会自动保存

| 文件(F) 编辑(T) 导出(E) 浏览(B)                                                    | 辅助(G) 系统(S) 关于 | 退出(X)                                          |        |                                 |                                          |
|----------------------------------------------------------------------------|----------------|------------------------------------------------|--------|---------------------------------|------------------------------------------|
| ☆ ご ■<br>新建工程 打开工程 保存工程                                                    |                |                                                |        | 请点我咨询 Q                         | 使用 一 一 一 一 一 一 一 一 一 一 一 一 一 一 一 一 一 一 一 |
| <ul> <li>浏览招标文件</li> <li>2 投标文件格式</li> </ul>                               |                | 法定代表                                           | 2人身份证明 | 页共12个输入项,未填9项。 <u>高高未</u> 算     | ШĀ                                       |
| <ul> <li>對面</li> <li>投标路</li> <li>投标级价表</li> <li>法定代表人身份证<br/>明</li> </ul> |                | 投标人,江苏国泰新点软件有限公司<br>单位性质,                      |        |                                 |                                          |
| <ul> <li>授权委托书</li> <li>授係保证金银行保<br/>函</li> <li>已标价的工程量清<br/>单</li> </ul>  |                | 成立时间,                                          |        |                                 |                                          |
| <ul> <li>施工组织设计</li> <li>项目管理机构</li> </ul>                                 |                | 年 龄, 职 务,<br>系 <u>江苏国泰新点软件有限公司 (</u> 投标人名称)的法定 | 2代表人。  |                                 |                                          |
| □ 拟分包项目情况表                                                                 |                | 特此证明。                                          |        |                                 |                                          |
| 生成投标文件                                                                     |                |                                                |        | 激活 Windows<br>转到"设置"以激活 Windows | Sa                                       |
|                                                                            |                |                                                |        |                                 |                                          |

#### 5.授权委托书

点击授权委托书,导入文档,可以上传相应的 word,投标文件制作工具会自动调用电脑 系统中的 word 并打开文档

| <b>Epifint</b> 新点投标文件制作软件—青                                                                                                    | 每政务服务版8.0.0.03                                                                                                    | 3 [C:\Users\工作入D              | esktop\投标文件制 | 作\工程全流程测试1101 ( | (資格后审) 标段一\[63  | 3000000001000036 | 001001]工程全流程测试 | 1101 (资格 | 后审)标段—.etbp]          |               | - ° ×                          |
|----------------------------------------------------------------------------------------------------|----------------------------------------------------------------------------------------------------|-------------------------------|--------------|-----------------|-----------------|------------------|----------------|----------|-----------------------|---------------|--------------------------------|
| 文件(F) 编辑(T) 导出(E) 浏                                                                                                    | 遼(B) 辅助(G) ;                                                                                                    | 系统(S) 关于 退出                   | H(X)         |                 |                 |                  |                |          |                       |               |                                |
| ○→ ご 目<br>新建工程 打开工程 保存工程                                                                                                    | 2                                                                                                    |                               |              |                 |                 |                  |                | 2        | 请点我咨询                 | Q             | 分割<br>人名法格<br>人名法格<br>人名法格<br> |
| ☑ 浏览招标文件                                                                                                    | 3.导入文档                                                                                                    | <b>ナ</b> 导出文档 /               | / 編輯文档 🛛 🖸   | 导出原始文档          |                 | C                | )当前Office版本不支持 | 导入word、  | excel文件, 点击查          | 看 如何转化wor     | rd, excel文件                    |
| ▶ 投标文件格式                                                                                                    | 一種 青海公共资源<br>日本 目前 前                                                                                               | 交易中心[安用印<br>  (2) D- [2]   [] | 1 1 0        | 0 A A Q         | <b>张</b> 国 电子签章 | ▲ 盖骑缝章 ≥ 批       | 116证 🔟 签章参数    |          |                       |               |                                |
| <ul> <li>封面</li> <li>技标路</li> <li>技标报价表</li> <li>法定代表人身份证明</li> <li>建仅委托书</li> <li>投标保证金银行保留</li> <li>包标价的工程量清单</li> <li>施工组织设计</li> <li>项目管理机构</li> <li>拟分包项目情况表</li> </ul> | 全文至批<br>初<br>初<br>中<br>二<br>-<br>-<br>-<br>-<br>-<br>-<br>-<br>-<br>-<br>-<br>-<br>-<br>-<br>-<br>-<br>-<br>-<br>- | 1px 颜色                        | ◆ 至地         | Rifi ( 文字北注 )   | 8 0             |                  |                |          | ₩SE Wind              | 0.05          | ~                              |
| 生成投标文件                                                                                                    | Θ                                                                                                    | ۲                             |              |                 | 14 du           | ➡ H              |                |          | 统订古 VVING<br>转到"设置"以激 | UWS<br>時 Wind |                                |
| 就绪 当前状态: 授权委托书                                                                                                    |                                                                                                    |                               |              |                 |                 |                  |                |          | 技术支持: 1               | I苏国泰新点软       | 件有限公司                          |

## 6.投标保证金银行保函

点击投标保证金银行保函,导入文档,可以上传相应的 word,投标文件制作工具会自动 调用电脑系统中的 word 并打开文档

| 文件(F) 编辑(T) 导出(E) 浏                      | &(B) 辅助(G) 系统(S) 关于 退出(X)                                                                                                    |                        |                              |           |
|------------------------------------------|----------------------------------------------------------------------------------------------------|------------------------|------------------------------|-----------|
| 分子 ご → → → → → → → → → → → → → → → → → → |                                                                                                    | 2                      | 请点我咨询                        | ✓  操作指南   |
| ☑ 浏览招标文件                                 | →导入文指 → 导出文指 / 編輯文指 [1号出版始文指                                                                                                    | ① 当前Office版本不支持导入word、 | excel文件, 点击查看 如何转化word       | d、excel文件 |
| ☑ 投标文件格式                                 | 121 青海公共资源交易中心(香用时<br>                                                                                                    | 批量验证 🔟 签章参数            |                              |           |
| 🔂 封面                                     | 全文签批 笔宽 —— 1px 颜色 —— 签批 取消 🛛 文字批注 🔤 🖵                                                                                                    |                        |                              |           |
| 回 投标图                                    | <b>照</b> 4                                                                                                    |                        |                              |           |
| 1 投标报价表                                  | 40                                                                                                    |                        |                              |           |
| 法定代表人身份证明                                | 林田                                                                                                    |                        |                              |           |
| 授权委托书                                    | 意識                                                                                                    |                        |                              |           |
| <ul> <li>投标保证金银行保</li> <li>函</li> </ul>  | ガン・ション・ション・ション・ション・ション・ション・ション・ション・ション・ショ                                                                                                    |                        |                              |           |
| <ul> <li>已标价的工程量清<br/>单</li> </ul>       |                                                                                                    |                        |                              |           |
| 直 施工组织设计                                 |                                                                                                    |                        |                              |           |
| ☑ 项目管理机构                                 |                                                                                                    |                        |                              |           |
| □ 拟分包项目情况表                               |                                                                                                    |                        |                              |           |
| □ 生成投标文件                                 | <ul> <li></li> <li></li> <li>&lt;</li></ul> |                        | 激活 Windows<br>转到"设置"以激活 Wind |           |
| 就绪 当前状态: 投标保证金银行语                        | a de la companya de la companya de la compa                                                                                                    |                        | 技术支持: 江苏国泰新点软件               | 有限公司      |

#### 7.已标价的工程量清单

点击工程量清单,在此界面中根据右边红色字体的提示,新增清单封 面扫描件,清单说明文件,工程量清单文件,最后点击<生成工程量清单>,生成工程量清 单,提示转换成功,表示工程量清单转换成功

| Epight 新点投标文件制作软件—青                                                                                                 | 海政坞服务版8.0.0.03 [C.\Users\工作\Desktop\股标文件制作\工程全流程刻试1101 (资格后审)标段一\(6300000001000036001001]工程全流程刻                                                                                                    | 赋1101 (資格 | 后审)标段一.etbp] |                | - " >      |
|----------------------------------------------------------------------------------------------------|----------------------------------------------------------------------------------------------------|-----------|--------------|----------------|------------|
| 文件(F) 編輯(T) 导出(E) 淡                                                                                                 | 览(B) 辅助(G) 系统(S) 关于 退出(X)                                                                                                    |           |              |                |            |
| ☆ ご 目<br>新建工程 打开工程 保存工程                                                                                             | 2                                                                                                    | 2         | 请点我咨询        | Q              | 一 操作指南     |
| ◎ 浏览招标文件                                                                                                    | 新推荐单封面扫描文件 新增总说明文件 新增工程理書单文件 生成工程理書单<br>新增 劃除 ② 选示。请将工程是清单封面打印版加重印度、将扫描件导入(只需要工程是清单封面一页)。                                                                                                    |           |              |                |            |
| 2 投标文件格式                                                                                                    |                                                                                                    |           |              |                |            |
| 1 封面                                                                                                    |                                                                                                    |           |              |                |            |
| <ul> <li>投标函</li> <li>投标级价表</li> <li>法定代表人身份证明</li> <li>操权委托书</li> <li>投标保证金银行保函</li> <li>因标价的工程量清<br/>单</li> </ul> | <ul> <li>□</li> <li>●</li> <li>●<td></td><td></td><td></td><td></td></li></ul>          |           |              |                |            |
| <ul> <li>施工组织设计</li> <li>项目管理机构</li> <li>机分包项目情况表</li> </ul>                                                        |                                                                                                    |           |              |                |            |
| 1 生成投标文件                                                                                                    | <ul> <li></li> <li></li> <li><!--</td--><td></td><td>激活 Windo</td><td>WS<br/>E Winder</td><td>,<br/>10160</td></li></ul> |           | 激活 Windo     | WS<br>E Winder | ,<br>10160 |
| 就绪 当前状态: 已标价的工程量                                                                                                    | ā <sup>#</sup>                                                                                                    |           | 技术支持: 江      | 苏国泰新点软         | 件有限公司      |
|                                                                                                    |                                                                                                    |           |              |                |            |

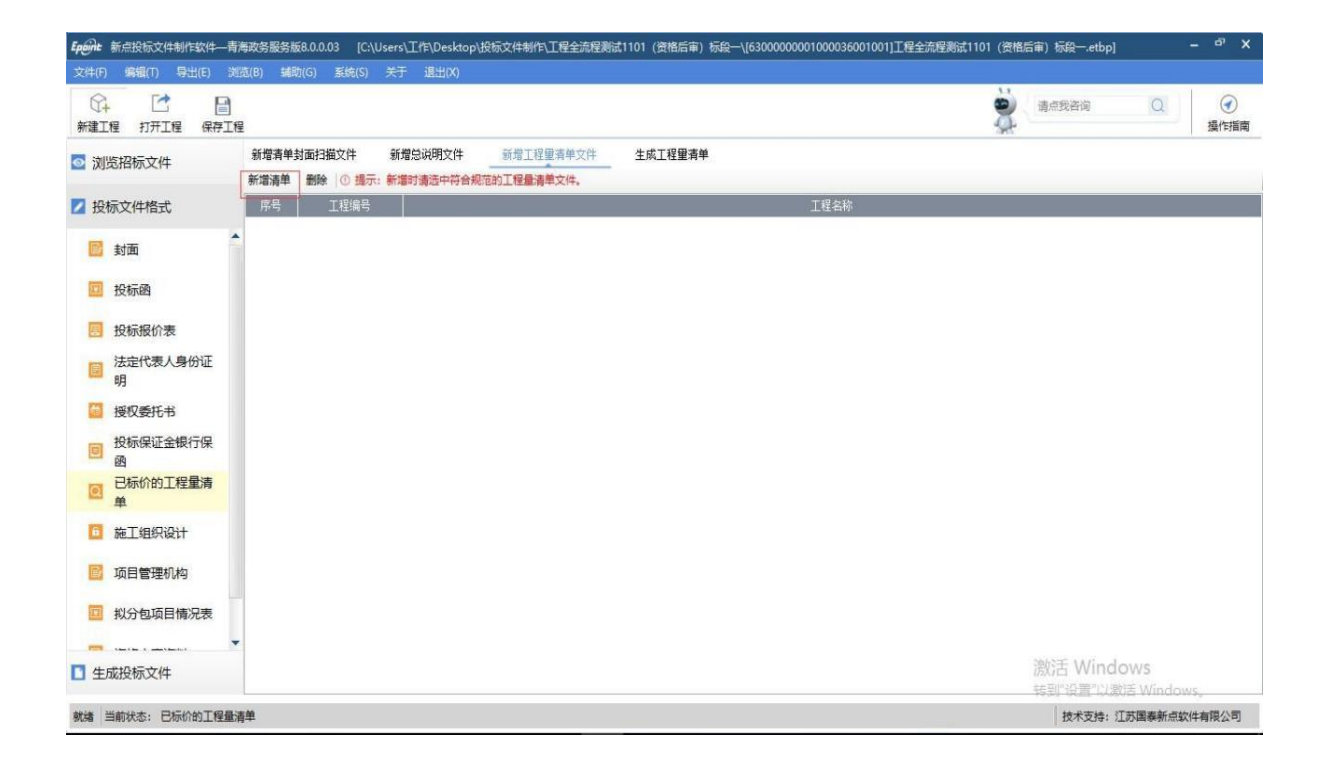

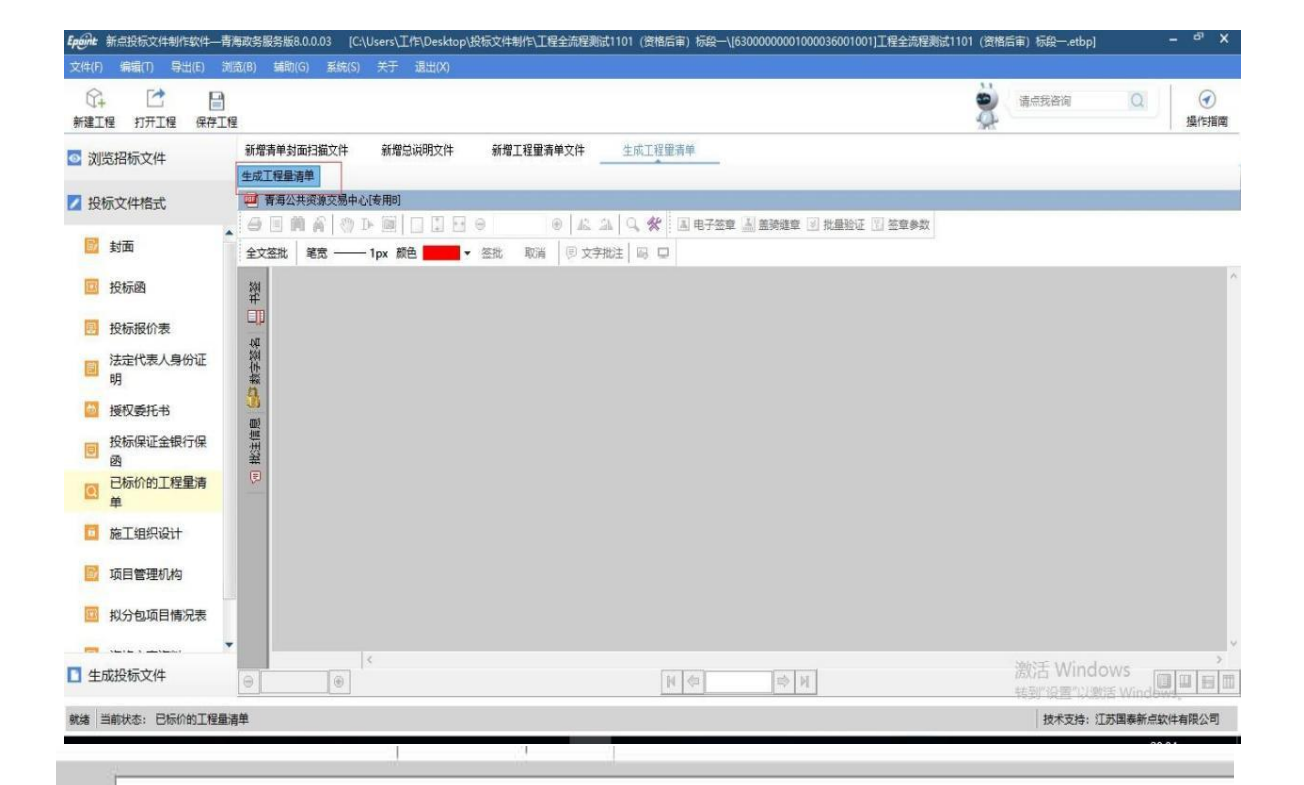

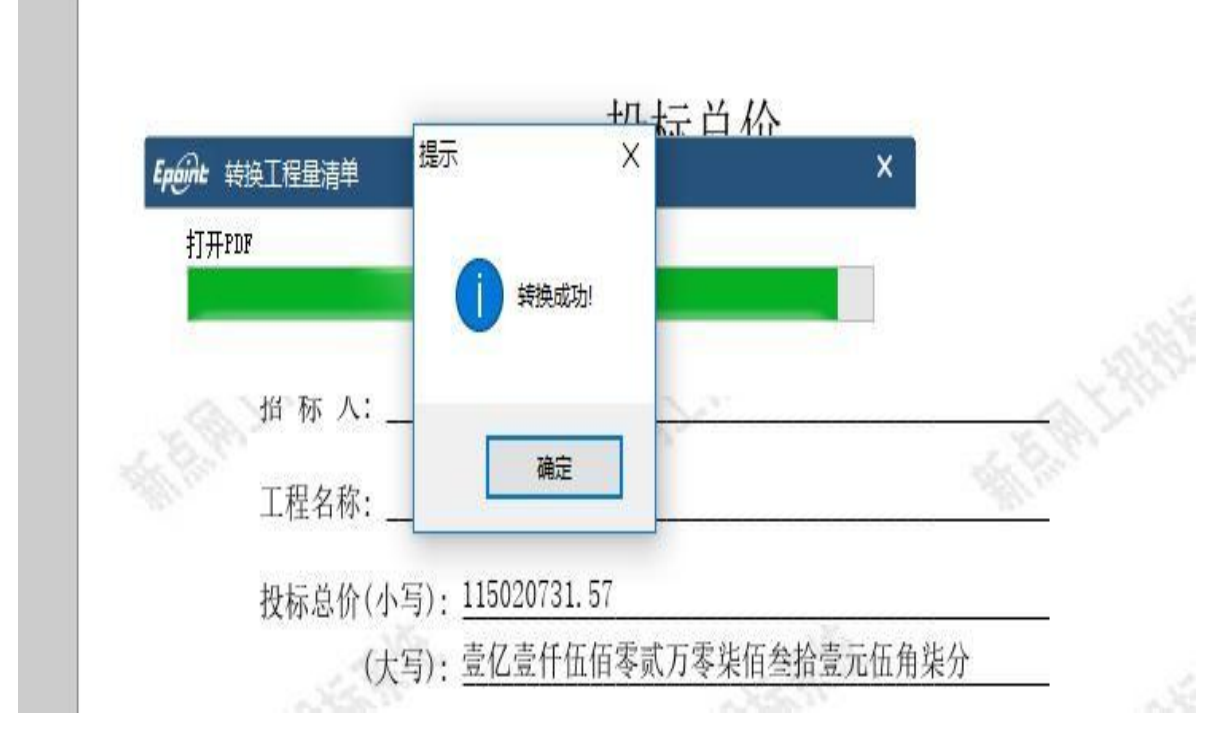

## 8.施工组织设计

点击施工组织设计,新增,可以上传相应的 word,投标文件制作工具会自动调用电脑系统中的 word 并打开文档

| ☆ ご 目<br>第1程 打开工程 保存工程                                                                                                    |                  |       |                                     | 请点我咨询 Q    | 通作指 |
|----------------------------------------------------------------------------------------------------|------------------|-------|-------------------------------------|------------|-----|
| 浏览招标文件                                                                                                    | □ 施工组织设计         | 新增    | #款 提示:单个结点可以导入多个文档,请先导入文档再导入图纸及其他文件 | 4          |     |
| 投标文件格式                                                                                                    | 正文内容             | 选择 序号 | 已导入的文件                              | 文件类型       | 宣看  |
| 封面       投标函       技标报价表       技标报价表       講法定代表人身份证       資       技振保正金銀行保       資       投标保正金銀行保       資       上标价的工程量満 | ■ 其他内容<br>■ 附件部分 |       |                                     |            |     |
| 施工组织设计                                                                                                    |                  |       |                                     |            |     |
| 10 项目管理机构                                                                                                    |                  |       |                                     |            |     |
| 1 拟分包项目情况表                                                                                                    |                  |       |                                     |            |     |
|                                                                                                    |                  |       |                                     |            |     |
| 牛成投标文件                                                                                                    |                  |       |                                     | 激活 Windows |     |

## 9.项目管理机构

点击项目管理机构,点击同步诚信库

| 4+ 11 11 11 11 11 11 11 11 11 11 11 11 11                                                                                                    | Ē            |            |                                                                                                    |                                       |                   |                  |                 |                  | 2         | 请点我咨询    | Q                    | 一 操作指言           |
|----------------------------------------------------------------------------------------------------|--------------|------------|----------------------------------------------------------------------------------------------------|---------------------------------------|-------------------|------------------|-----------------|------------------|-----------|----------|----------------------|------------------|
| 浏览招标文件                                                                                                    | 同步诚信库        |            |                                                                                                    |                                       | the second second | 4-10-N- <b>+</b> |                 |                  | <u>مَ</u> | 页共6个输入项, | 未填6项。 <mark>高</mark> | 高未填顶             |
| 投标文件格式                                                                                                    | □ / □ 项目管理机构 |            |                                                                                                    | 坝目                                    | 首埋机               | 构组成表             | र               |                  |           |          |                      |                  |
| 面娃 🛅                                                                                                    |              |            |                                                                                                    |                                       |                   |                  | 执业              | 或职业资格            | 各证明       | NO       |                      |                  |
| <ul> <li>34</li> <li>25</li> <li>26</li> <li>26</li> <li></li></ul> | 主要人员简历表      | Epáint 同步减 | <b>职务</b>                                                                                                    | 姓名                                    | 职称                | 证书名              | <i>ha</i> r chi | × <sup></sup> 正号 | 专业        | 养老保险     | 备注                   |                  |
| - 投标报价表                                                                                                    |              | 自心未用, (    |                                                                                                    | 用单位 〇 點線曲                             | A ∩ 2544          |                  | ○ 物時得期          |                  | ALC: NO   |          |                      |                  |
| The local de la la la la la la la la la la la la la                                                                                                    |              |            | m ( + )/ m                                                                                                    | <b>**</b> 0/ ( / #05**                | D/ U IZ IT=       |                  |                 |                  |           |          |                      |                  |
| 法定代表人身份证<br>明                                                                                                    |              |            | 项目管理 〇 拍                                                                                                    | 卖代理 ○ 咨询                              | 〇土地               | 续 () 自然人         |                 | I STAR           |           |          |                      |                  |
| <ul> <li>法定代表人身份证明</li> <li>授权委托书</li> </ul>                                                                                                    |              |            | 项目管理 〇 拍                                                                                                    | ★代理 ○ 咨询                              | 〇土地               | i卖 ○ 自然人         |                 | - strat          |           |          |                      |                  |
| 法定代表人身份证明       週       授权委托书       図                                                                                                    |              |            | 项目管理 ○拍                                                                                                    |                                       | 〇土地<br>(C)<br>(C) | i卖 ○ 自然人         |                 | ⊐ STYR           |           |          |                      |                  |
| 法定代表人身份证明       損収委托书       投収委托书       投転保证金银行保留       直       已标价的工程量清单                                                                                                    |              |            | 「如管理 ○抽<br>」<br>」<br>」<br>」<br>」<br>一<br>曲<br>一<br>一<br>曲<br>一<br>一<br>曲<br>一<br>一<br>一<br>一<br>一<br>曲<br>管理 ○抽<br>」<br>一<br>曲<br>一<br>一<br>一<br>一<br>一<br>日 |                                       | O 土地              | 续 () 自然人         | 正书名称            | - Street         | 2.        |          | 本重看                  | pin <sup>r</sup> |
| 法定代表人身份证明       規模収委托书       股标保证金银行保函       日示价的工程量清单       前       施工组织设计                                                                                                    |              |            | 呵帽寶哩 ○ 拍                                                                                                    | · · · · · · · · · · · · · · · · · · · | ○ 土地              |                  | 正书名称            | Street           | 2.        |          | 查看                   | -                |
| 法定代表人身份证         明         授权委托书         政振保证金银行保         函         已标价的工程量清<br>单         施工组织设计         近         项目管理机构                                                                                                    |              |            | 「「「「<br>「」<br>「「」<br>「「「」<br>「「」<br>「」<br>「」<br>「」<br>「」<br>」<br>「」                                                                                          |                                       | D 土坡              |                  | 正书名称            |                  |           |          | 查看                   |                  |

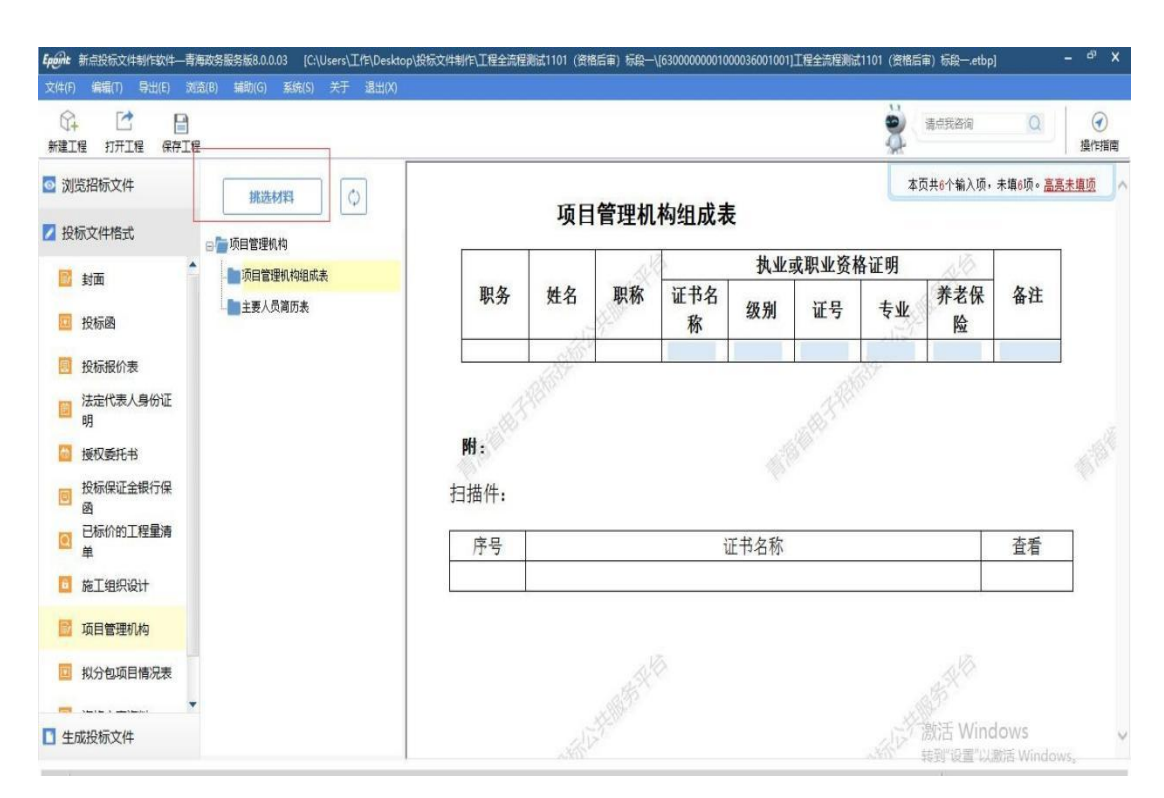

#### 同步诚信库之后,可以点击挑选材料,进行人员的挑选

| 诜   | 译 姓名          | 即务     | 即称    | 所在单位      | 镇接地址         |
|-----|---------------|--------|-------|-----------|--------------|
| C   | ] 张松          | 工程师    | 高级工程师 | 江苏国泰新点软件有 | <u> 点击查看</u> |
| E   | ] 张雷          | 工程师    | 工程师   | 江苏国泰新点软件有 | 点击查看         |
|     |               |        |       |           |              |
| 投标。 | 人基本信息明细       |        |       |           |              |
| 选   | 译             | 提交材料名称 |       | 有效期       | 链接地址         |
| ~   | 劳动合同          |        |       |           | 点击查看         |
| ~   | 养老保险证明        |        |       |           | 点击查看         |
| ~   | 建造师证书         |        |       |           | <u>点击查看</u>  |
| ~   | 安全生产考核合格证书(Bi | 王)     |       |           | 点击查看         |
| ~   | 其他材料          |        |       |           | 点击查看         |
| ~   | 个人照片          |        |       |           | <u> 点击查看</u> |
| ~   | 身份证           |        |       |           | 点击查看 、       |
| +   | 次招标提定扫描件:     |        |       |           |              |

#### 两个都需要挑选

| 新建工程 打开工程 保存工程                                                                       | 1          |               |        |      |          |      |       |     | 请点我咨询             | Q       | ✓<br>損作指属 |
|--------------------------------------------------------------------------------------|------------|---------------|--------|------|----------|------|-------|-----|-------------------|---------|-----------|
| 》浏览招标文件<br>2 投标文件格式                                                                  | 挑选材料       |               | 项目     | 管理机  | 构组成表     | IF.  |       | 本   | 5共6个输入项,          | 未填6项。高速 | 基壤质       |
|                                                                                      | □ □ 项目管理机构 |               |        | ak   | 1        | 执业   | 或职业资本 | 各证明 | AND .             |         |           |
| 到面 投标的                                                                               | 主要人员简历表    | 职务            | 姓名     | 职称   | 证书名<br>称 | 级别   | 证号    | 专业  | 养老保 险             | 备注      |           |
| 📃 投标报价表                                                                              |            |               | 189805 |      |          |      |       | 257 |                   |         |           |
| 法定代表人身份证明                                                                            |            | at the second |        |      |          |      |       |     |                   |         |           |
| 🔛 授权委托书                                                                              |            | 附:            |        |      |          |      |       |     |                   |         |           |
| <ul> <li>股标保证金银行保</li> <li>函</li> </ul>                                              |            | 扫描件:          |        |      |          |      |       |     |                   |         |           |
|                                                                                      |            | 序号            |        |      | 1        | 正书名称 |       |     |                   | 查看      |           |
| <ul> <li>已标价的工程量清<br/>单</li> </ul>                                                   |            |               |        |      |          |      |       |     |                   |         |           |
| <ul> <li>已标价的工程量清单</li> <li>单</li> <li>施工组织设计</li> </ul>                             |            |               |        |      |          |      |       |     |                   |         |           |
| <ul> <li>已标价的工程量清<br/>单</li> <li>施工组织设计</li> <li>项目管理机构</li> </ul>                   |            |               |        |      |          |      |       |     |                   |         |           |
| <ul> <li>已标价的工程量清<br/>单</li> <li>施工组织设计</li> <li>项目管理机构</li> <li>机分包项目情况表</li> </ul> |            | ,             |        | a Fr | õ        |      |       |     | 1.5K <sup>1</sup> |         |           |

## 10.拟分包项目情况表

点击拟分包项目情况表,导入文档,可以上传相应的 word,投标文件制作工具会自动调用电脑系统中的 word 并打开文档

| Eport 新点投标文件制作软件—青海                                                                                                    | 政务服务版8.0.0.03 [C:\L         | Jsers\工作\Desktop\投标文( | ‡制作\工程全流程测试1101(资格 | 后审) 标段—\[630000 | 00001000036001001]工程全流程测试11 | 101 (資格) | 后审)标段—.etbp]  | -        | ₽ X       |
|----------------------------------------------------------------------------------------------------|-----------------------------|-----------------------|--------------------|-----------------|-----------------------------|----------|---------------|----------|-----------|
| 文件(F) 編編(T) 导出(E) 浏览                                                                                                    | (B) 辅助(G) 系统(S)             | 关于 退出(X)              |                    |                 |                             |          |               |          |           |
| ☆ ご 目<br>新建工程 打开工程 保存工程                                                                                                    |                             |                       |                    |                 |                             |          | 请点我咨询         | Q        | 分<br>操作指南 |
| ☑ 浏览招标文件                                                                                                    | ↓导入文档                       | 山文档 /编辑文档             | 13 导出原始文档          |                 | ① 当前Office版本不支持导            | }∕word,  | excel文件, 点击查看 | 如何转化word | 、excel文件  |
| ☑ 投标文件格式                                                                                                    | 🥶 青海公共资源交易中心<br>🗁 🔳 🏟 🎧 🕅 D | 接用D<br>- │□□□ ⊡ ⊡ ⊕   | 0 L A Q #          | 国电子签章 活 勤       | ●難章 ≥ 批量验证 🖪 签章参数           |          |               |          |           |
| <ul> <li>□ 投标函</li> <li>● 投标级价表</li> <li>□ 法定代表人身份证明</li> <li>□ 接权委托书</li> <li>□ 投标保证金银行保函</li> <li>● 投标的工程量清单</li> <li>□ 施工组织设计</li> <li>□ 项目管理机构</li> </ul> |                             | 1px 颜色 ——— • 经批       | 服満 ◎文学批注 ◎ 0       | 2               |                             |          |               |          | *         |
| <ul> <li>□ 拟分包项目情况表</li> <li>□ 资格审查资料</li> <li>▼</li> </ul>                                                                                                   | 4                           |                       |                    |                 |                             |          | 激活 Windo      | W/5      | , v       |
| □ 生成投标文件                                                                                                    | 0                           |                       |                    | N (d)           | ⇒ N                         |          | 转到"设置"以激频     | 5 Wind   |           |
| 就绪 当前状态: 拟分包项目情况表                                                                                                    |                             |                       |                    |                 |                             |          | 技术支持: 江       | 5国泰新点软件  | 有限公司      |

#### 11.资格审查资料

| ☆+ ご ■<br>新建工程 打开工程 保存工程                                              |     |                                         |         |        |                                           | -     | 请点我咨询         | Q. 《<br>操作指南     |
|-----------------------------------------------------------------------|-----|-----------------------------------------|---------|--------|-------------------------------------------|-------|---------------|------------------|
| <ul> <li>浏览招标文件</li> <li>浅选材料</li> <li>浅选材料</li> <li>浅选材料</li> </ul>  | φ   |                                         | 投标人     | 基本情况表  | ŧ                                         |       | 本页共10个输入项,未填1 | 0项。 <u>高亮未填项</u> |
| 四 投标函                                                                 |     |                                         |         |        |                                           |       |               |                  |
| 投标报价表 近年财务状况表 近年财务状况表 近年成功本创币目标 1000000000000000000000000000000000000 | 7本  | 投标人名称                                   | 江苏国泰    | 新点软件有限 | 公司                                        |       | -HEMPS        |                  |
| □ 法定代表人身份证<br>明 正在施工的和新承擔的                                            | 阿爾尔 | 注册地址                                    | 365     |        |                                           | 邮政编码  |               |                  |
| □ 授权委托书<br>10年(月) (10年)(日本)(日本)(日本)(日本)(日本)(日本)(日本)(日本)(日本)(日本        | 172 | 18 18 1 1 1 1 1 1 1 1 1 1 1 1 1 1 1 1 1 | 联系人     | 张松     | .1                                        | 电话    | 13578909876   | 15               |
| 取取取業业主報(1)保<br>函           回           豆           鱼                  |     | 联系方式                                    | 传真      |        | S. C. C. C. C. C. C. C. C. C. C. C. C. C. | 网址    |               | C.S.             |
| 直 施工组织设计                                                              |     | 组织结构                                    | 2345676 | 5-1    |                                           |       |               |                  |
| 10 项目管理机构                                                             |     | 法定代表人                                   | 姓名      | 王迪宇    | 技术职称                                      |       | 电话            |                  |
| <ul> <li>拟分包项目情况表</li> <li>御路雷音遊戦</li> </ul>                          |     | 技术负责人                                   | 姓名      | 10     | 技术职称                                      |       | 电话            |                  |
|                                                                       |     | 成立时间                                    | tell    | 35     | J                                         | 员工人数: | - Windows     |                  |
| ] 生成投标文件                                                              |     |                                         | 能十八元    | 句.碑态了程 | 1                                         |       | 時到"设置"以激活 V   | Vindows          |

同步诚信库之后,可以点击挑选材料,进行材料的挑选,下方的栏目都需挑选

#### 3.1.4生成投标文件

生成投标文件:点击的【生成投标文件】,本软件为了方便用户进行操作,在界面上可以看到导入了哪些文件,哪些文件已经转换成PDF,哪些文件已经签章,点击 <转换>按钮, 在电子标书一列可以查看/打印已经转换成PDF 格式的文件。也可以点击 <批量转换> 按钮。

| ☆ ご 目<br>新建工程 打开工程 保存工程 |    |                                 |                                     |                            |                                       |           |          |            | 请点我咨询      | Q ④<br>操作指 |
|-------------------------|----|---------------------------------|-------------------------------------|----------------------------|---------------------------------------|-----------|----------|------------|------------|------------|
| 2 浏览招标文件                |    | 1 批量转换                          | 2 标                                 | 书签章                        | > 3 预货                                | 标书        |          |            | > 5 完      | .st        |
| ☑ 投标文件格式                | 标书 | 中获取的诚信资料时间:201<br>:下列表中,存在标书签章报 | 8-04-26 20:15:21 星期<br>密約是招标文件中要求 3 | 9,请预览标书,确认3<br>5章的章节,无标书签新 | <sup>変料</sup> 是否正确,如果发行<br>时按钮的则未做要求! | 观资料信息不同步, | 请点击 同步诚信 | <u>#</u> ! |            |            |
| 生成投标文件                  | 序号 |                                 | 文件名                                 |                            | 是否制作                                  | 是否已转换     | 是否已签章    | 转换标书       | 电子标书       | 标书签章       |
| □ 生成投标文件                | 1  | 封面                              |                                     |                            | ~                                     |           |          | 转换         |            | 标书签章       |
|                         | 2  | 投标函                             |                                     |                            | ~                                     |           |          | 转换         |            | 标书签章       |
|                         | 3  | 投标报价表                           |                                     |                            | ~                                     |           |          | 转换         |            |            |
|                         | 4  | 法定代表人身份证明                       |                                     |                            | ~                                     |           |          | 转换         |            | 标书签章       |
|                         | 5  | 授权委托书                           |                                     |                            | ~                                     |           |          | 转换         |            | 标书签章       |
|                         | 6  | 投标保证金银行保函                       |                                     |                            | ~                                     |           |          | 转换         |            |            |
|                         | 7  | 已标价的工程量清单                       |                                     |                            | ~                                     |           |          | 转换         | )          | 标书签章       |
|                         | 8  | 施工组织设计                          |                                     |                            |                                       |           |          | 转换         |            | 标书签章       |
|                         | 9  | 项目管理机构                          |                                     |                            | ~                                     |           |          | 转换         |            |            |
|                         | 10 | 拟分包项目情况表                        |                                     |                            | ~                                     |           |          | 转换         |            |            |
|                         | 11 | 资格审查资料                          |                                     |                            | ~                                     |           |          | 转换         | 1          |            |
|                         |    |                                 |                                     |                            |                                       |           |          |            | MART AND A |            |

如果还未将文件转换成PDF 格式,会弹出如下提示:

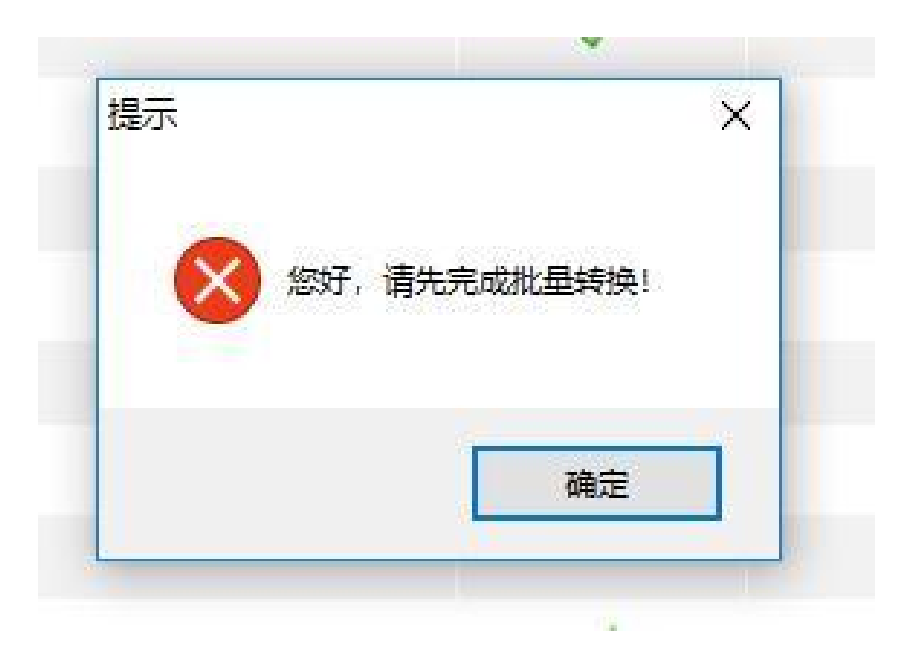

生成PDF 以后,,在标书签章一列对未进行签章文件进行电子签章。所有步骤都完成 以后,按照上面的四步,生成标书。

| 提示: | 下列表中,存在标书签章按钮的是招标文件中要求签章的重 | 管节,无标书签章按钮的则未做要求!    |              |       |      |       | (112)00200 |
|-----|----------------------------|----------------------|--------------|-------|------|-------|------------|
| 序号  | 文件名                        | 是否制作                 | 是否已转换        | 是否已签章 | 转换标书 | 电子标书  | 标书签章       |
| 1   | 封面                         | ~                    | ~            |       |      | 查看/打印 | 标书签章       |
| 2   | 投标函                        | ~                    | ~            |       |      | 查看/打印 | 标书签章       |
| 3   | 投标报价表                      | ~                    | ~            |       |      | 查看/打印 |            |
| 4   | 法定代表人身份证明                  | <ul> <li></li> </ul> | ~            |       |      | 查看/打印 | 标书签章       |
| 5   | 授权委托书                      | ×                    | $\checkmark$ |       |      | 查看/打印 | 标书签章       |
| 6   | 投标保证金银行保密                  | <ul> <li></li> </ul> | ~            |       |      | 查看/打印 |            |
| 7   | 已标价的工程量清单                  | ~                    | ~            |       |      | 查看/打印 | 标书签章       |
| В   | 施工组织设计                     | ~                    | ~            |       |      | 查看/打印 | 标书签章       |
| 9   | 项目管理机构                     | ~                    | ~            |       |      | 查看/打印 |            |
| 10  | 拟分包项目情况表                   | 4                    | ~            |       |      | 查看/打印 |            |
| 11  | 资格审查资料                     | ~                    | ~            |       |      | 查看/打印 |            |

生成标书的时候需要填写相应确认信息,需要和投标函中的信息一致,项目经理和项目管 理机构中挑选的主要人员简历表保持一致,填写完成后,点击确认,即可生成标书

| 174 17 日<br>新建工程 打开工程 保存工 | 程                                            |                                              |                                   | 2                   | 请点我咨询 | Q         ④           操作指南 |
|---------------------------|----------------------------------------------|----------------------------------------------|-----------------------------------|---------------------|-------|----------------------------|
| 刘览招标文件                    | 1 批量转换                                       | > 2 标书签章                                     | 3 预览标书                            | > 4 生成标书            | 5 完/  | īζ.                        |
| 2 投标文件格式                  | 标书中获取的诚信资料时间:2018-04-2<br>提示:下列表中,存在标书签章按钮的是 | 6 20:15:21 星期四,请预赏标书,确认<br>招标文件中要求签章的章节,无标书签 | 资料是否正确,如果发现资料信息不同步,<br>章按钮的则未做要求! | 青点击 <u>同步诚信库</u> !  |       |                            |
| 生成投标文件                    | 序号                                           | 文件語 Eppine 标书信息确认                            |                                   | ×                   | 电子标书  | 标书签章                       |
| = 生成投标文件                  | 1 封面                                         | 名称                                           | 數值                                | 单位                  | 查看/打印 | 标书签章                       |
|                           | 2 投标函                                        | 质量目标                                         |                                   |                     | 查看/打印 | 标书签章                       |
|                           | 3 投标报价表                                      | 工期                                           |                                   | 日历天                 | 查看/打印 |                            |
|                           | 4 法定代表人身份证明                                  | 投标人                                          |                                   |                     | 查看/打印 | 标书签章                       |
|                           | 5 授权委托书                                      | 投标报价                                         |                                   | 元                   | 查看/打印 | 标书签章                       |
|                           | 6 投标保证金银行保函                                  | 项目经理                                         |                                   |                     | 查看/打印 |                            |
|                           | 7 已标价的工程量清单                                  |                                              |                                   |                     | 查看/打印 | 标书签章                       |
|                           | 8 施工组织设计                                     | 重要提醒: 标书确认信                                  | 急为开标信息,清晰保和投标的内容——数,              | <b>否则可能会有应标风险</b> ! | 查看/打印 | 标书签章                       |
|                           | 9 项目管理机构                                     | THE REAL PROPERTY AND                        | CONTRACTOR OF CONTRACTOR          | HAT 180 A THE BOAR  | 查看/打印 |                            |
|                           | 10 拟分包项目情况表                                  |                                              | <b>确定</b> 取消                      |                     | 查看/打印 |                            |
|                           | 11 资格审查资料                                    |                                              | ~ ~                               |                     | 查看/打印 |                            |
|                           |                                              |                                              |                                   |                     |       |                            |

生成完成会生成加密和非加密的两个文件,加密的文件在投标时上传,非加密的进行密封,开标现场有特殊情况即可使用。

| 名称                   |                | 修改日期            | 类型       | 大小       |
|----------------------|----------------|-----------------|----------|----------|
| 101 (资格后审)           | 标段一(不加密).nQHTF | 2017-11-1 17:22 | 青海政务服务非加 | 6,017 KB |
| 🐻 工程全流程测试1101 (资格后审) | 标段—(加密).QHTF   | 2017-11-1 17:23 | 青海政务服务加密 | 8,030 KB |